This presentation is designed to provide a step-by-step followthrough. If you have any questions, do not hesitate to contact us.

Make sure you only edit a copy of your spectra, keep the original data in a separate folder

### Developing a Calibration

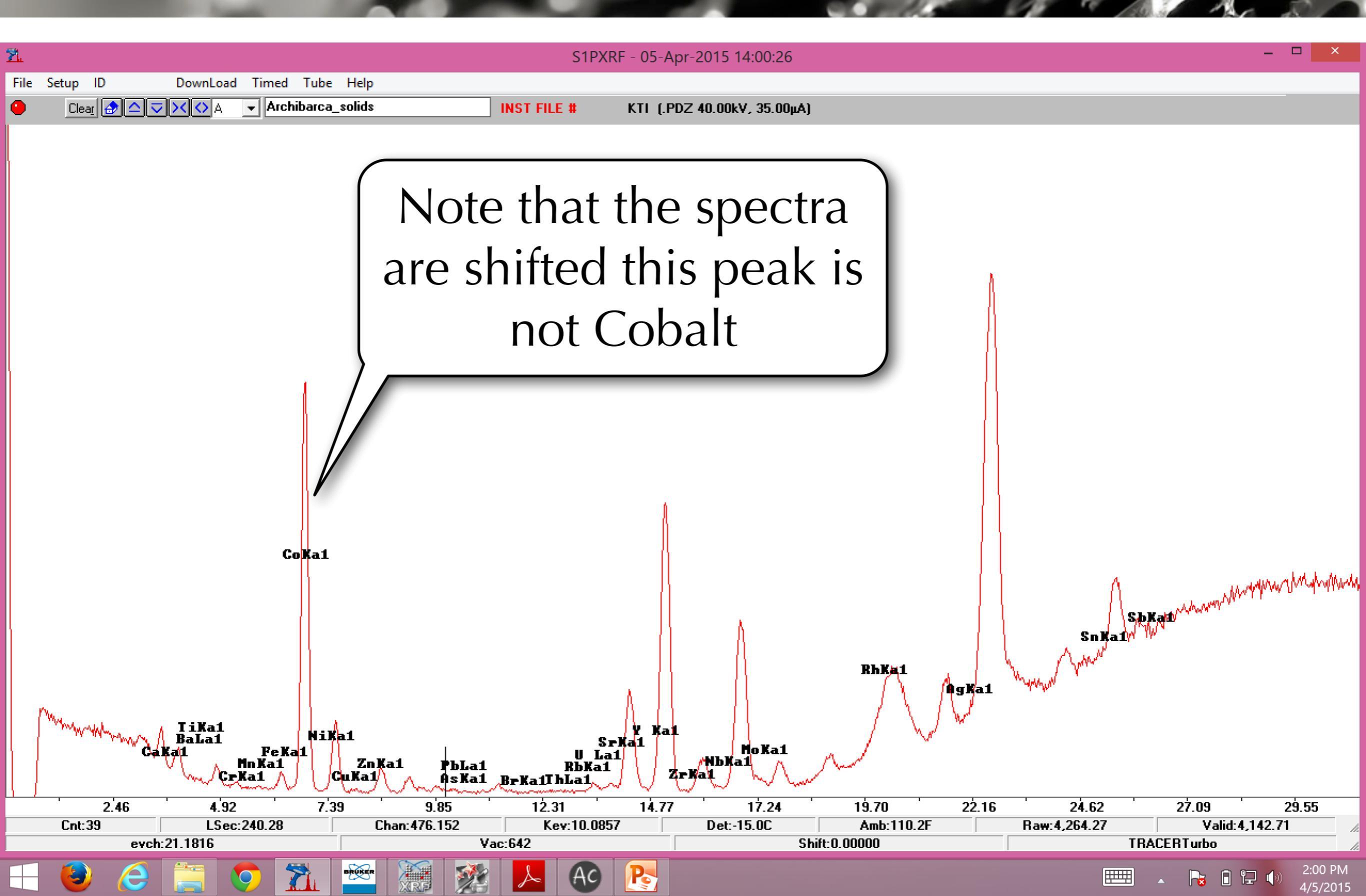

### Developing a Calibration

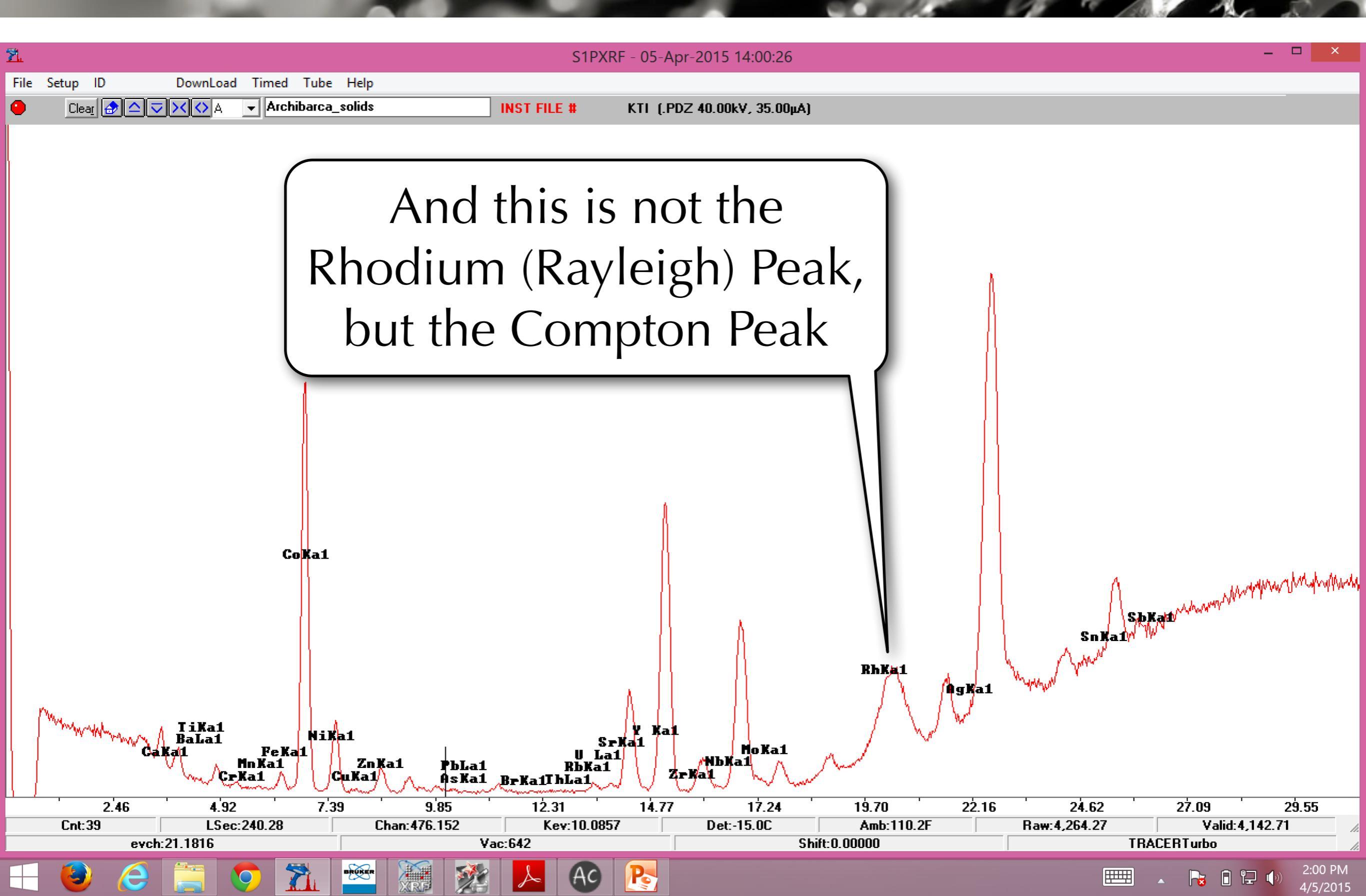

# Developing a Calibration

|      |                |         |                |                   |                                  |                            |                  |              | -                                                  |          |
|------|----------------|---------|----------------|-------------------|----------------------------------|----------------------------|------------------|--------------|----------------------------------------------------|----------|
| 21   |                |         | _              |                   | S1PX                             | (RF - 05-Apr-2015 14:00:2) | 6                |              |                                                    |          |
| File | Setup ID       |         | DownLoad       | Timed Tube Help   |                                  |                            |                  |              |                                                    |          |
|      | <u>Clear</u> [ |         |                | Archibarca_solids | INST FILE #                      | KTI (.PDZ 40.00kV, 35.00   | ĴμA]             |              |                                                    |          |
|      |                |         |                |                   |                                  |                            |                  |              |                                                    |          |
|      |                |         |                |                   |                                  |                            |                  |              |                                                    |          |
|      |                |         |                |                   |                                  |                            |                  |              |                                                    |          |
|      |                |         |                |                   |                                  |                            |                  |              |                                                    |          |
|      |                |         |                |                   |                                  |                            |                  | h            |                                                    |          |
|      |                |         |                |                   |                                  |                            |                  |              |                                                    |          |
|      |                |         |                |                   |                                  |                            |                  | 1            |                                                    |          |
|      |                |         |                |                   |                                  |                            |                  | ()           |                                                    |          |
|      |                |         |                | 1                 |                                  |                            |                  |              |                                                    |          |
|      |                |         |                |                   |                                  |                            |                  |              |                                                    |          |
|      |                |         |                |                   |                                  |                            |                  |              |                                                    |          |
|      |                |         |                |                   |                                  |                            |                  |              |                                                    |          |
|      |                |         |                | l The             | e problem                        | n is that t                | he l             |              |                                                    |          |
|      |                |         |                | 4                 |                                  |                            |                  |              |                                                    |          |
|      |                |         |                | curre             | ent evch (                       | eV/Chan                    | nel)             | Δ            | mound                                              | my www.  |
|      |                |         |                | •                 |                                  |                            |                  |              | S. D.K. and M. M. M. M. M. M. M. M. M. M. M. M. M. |          |
|      |                |         |                | IS toc            | ) high at 2                      | 21.18 eV                   | //Ch             | SnKaí        | W W.                                               |          |
|      |                |         |                | <pre>&gt;</pre>   | 0                                |                            |                  | Myment mar   |                                                    |          |
|      | ma             |         |                |                   |                                  |                            |                  | -            |                                                    |          |
|      | marth          | mmy     | TiKa1<br>BaLa1 | NiKa1             | , <u>,</u> s                     | Y Kal<br>rKal NoKal        |                  |              |                                                    |          |
|      |                | - Compa | VT ~~ ~ C3     | Mai ZnKai CuKai   | PbLa1 RbKa1<br>AsKa1 BrKa1ThLa1, | Al<br>L<br>ZrKai           | hand             |              |                                                    |          |
| 1    | ]              | 2.46    | 4.9            | 7.39              | 9.85 12.31                       | 14.77 17.24                |                  | 16 24.62     | 27.09 29                                           | .55      |
|      | Cnt:39         | ou ah-  | L9ec           | :240.28 Chan:     | 476.152 Kev:10.08                | 57 Det:-15.0C              | Amb:110.2F       | Raw:4,264.27 | Valid: 4,142.71                                    | ///      |
|      |                | evcn:   | 21.1010        |                   |                                  |                            | Jillit. 0. 00000 |              |                                                    | 2.00 PM  |
|      |                | e       |                |                   |                                  |                            |                  |              |                                                    | 4/5/2015 |

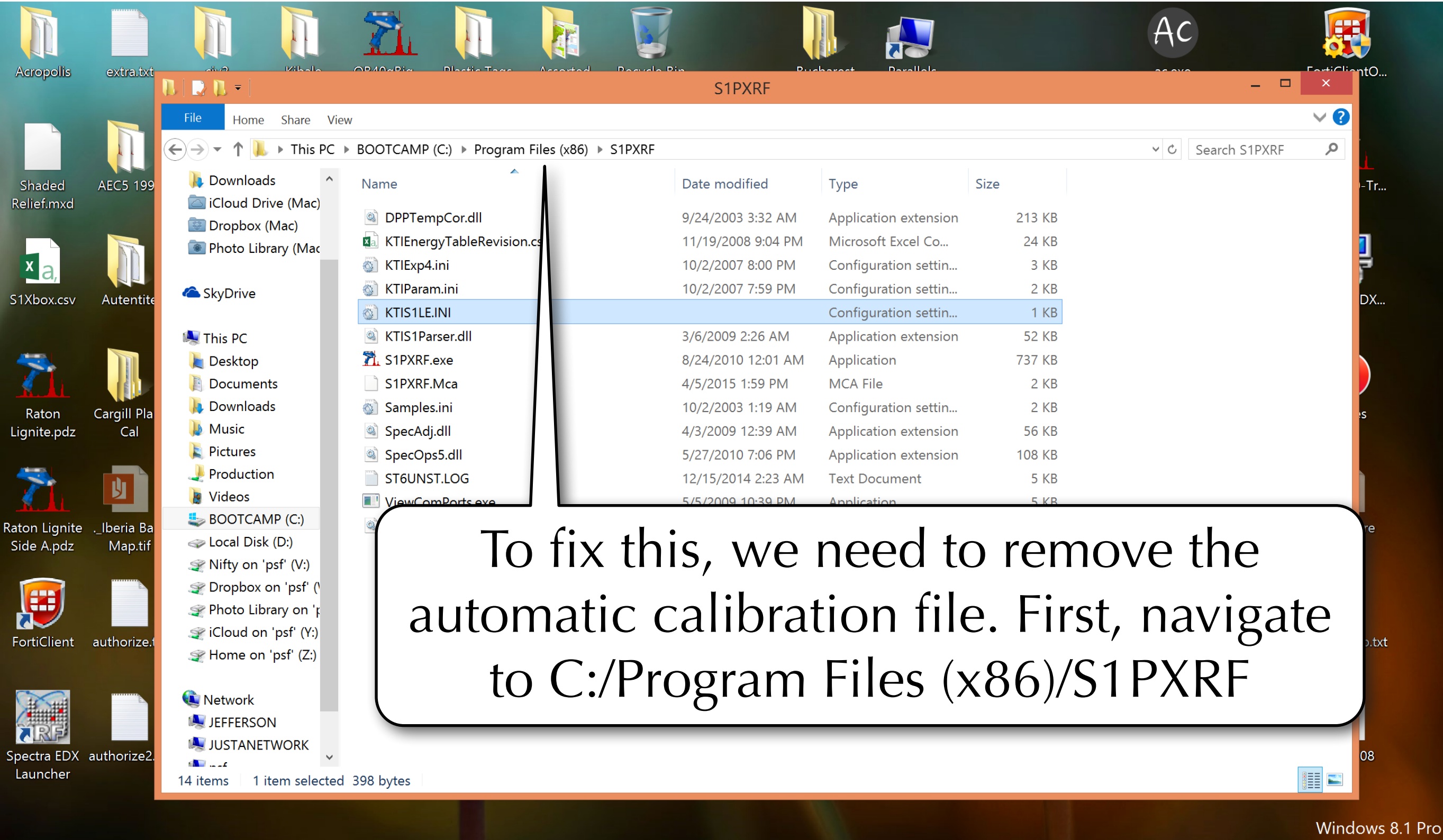

AC

Build 9600

🔩 🛍 🖵 🅩

**₽**₽₽₽

2:05 PM

4/5/2015

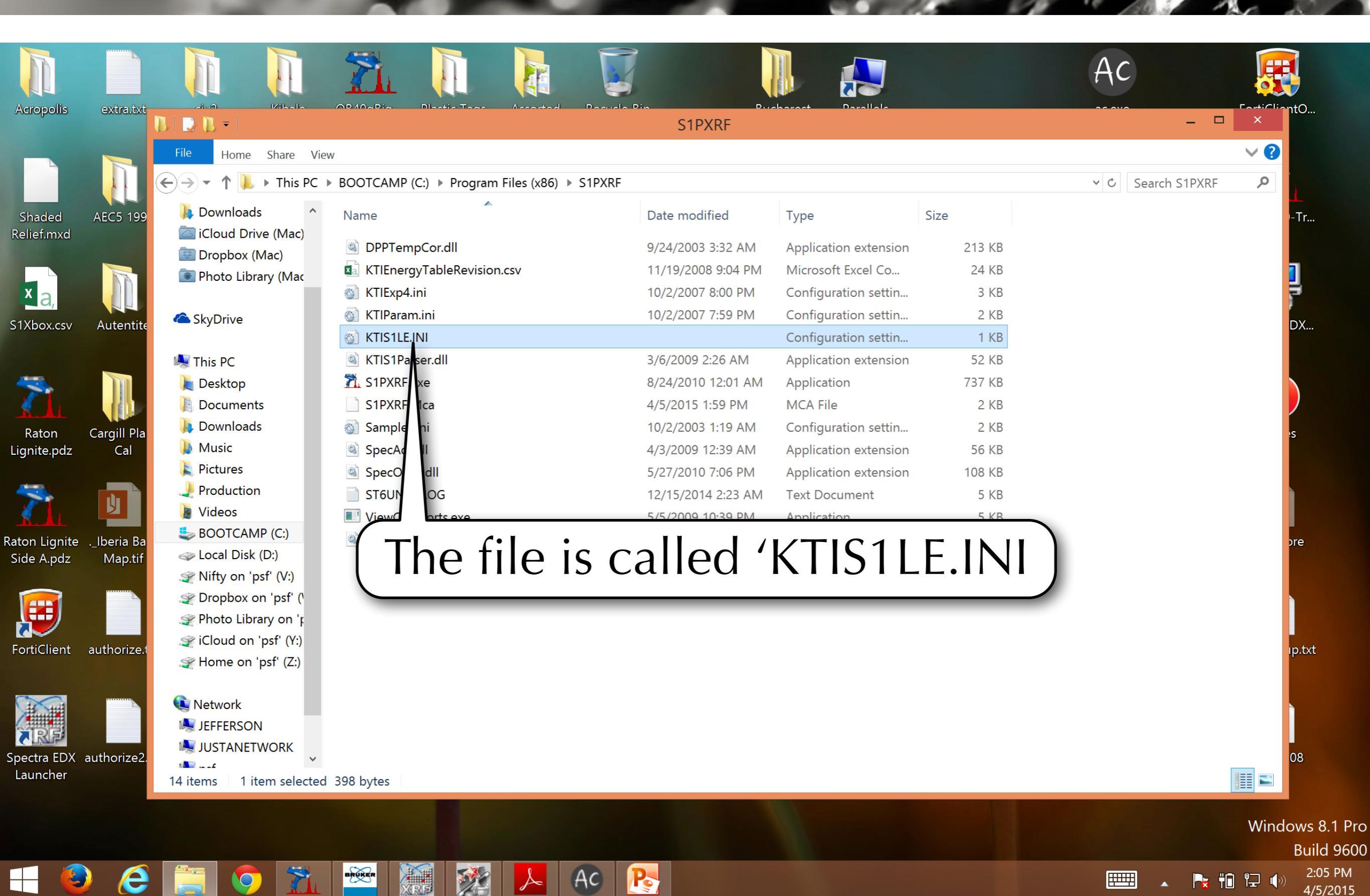

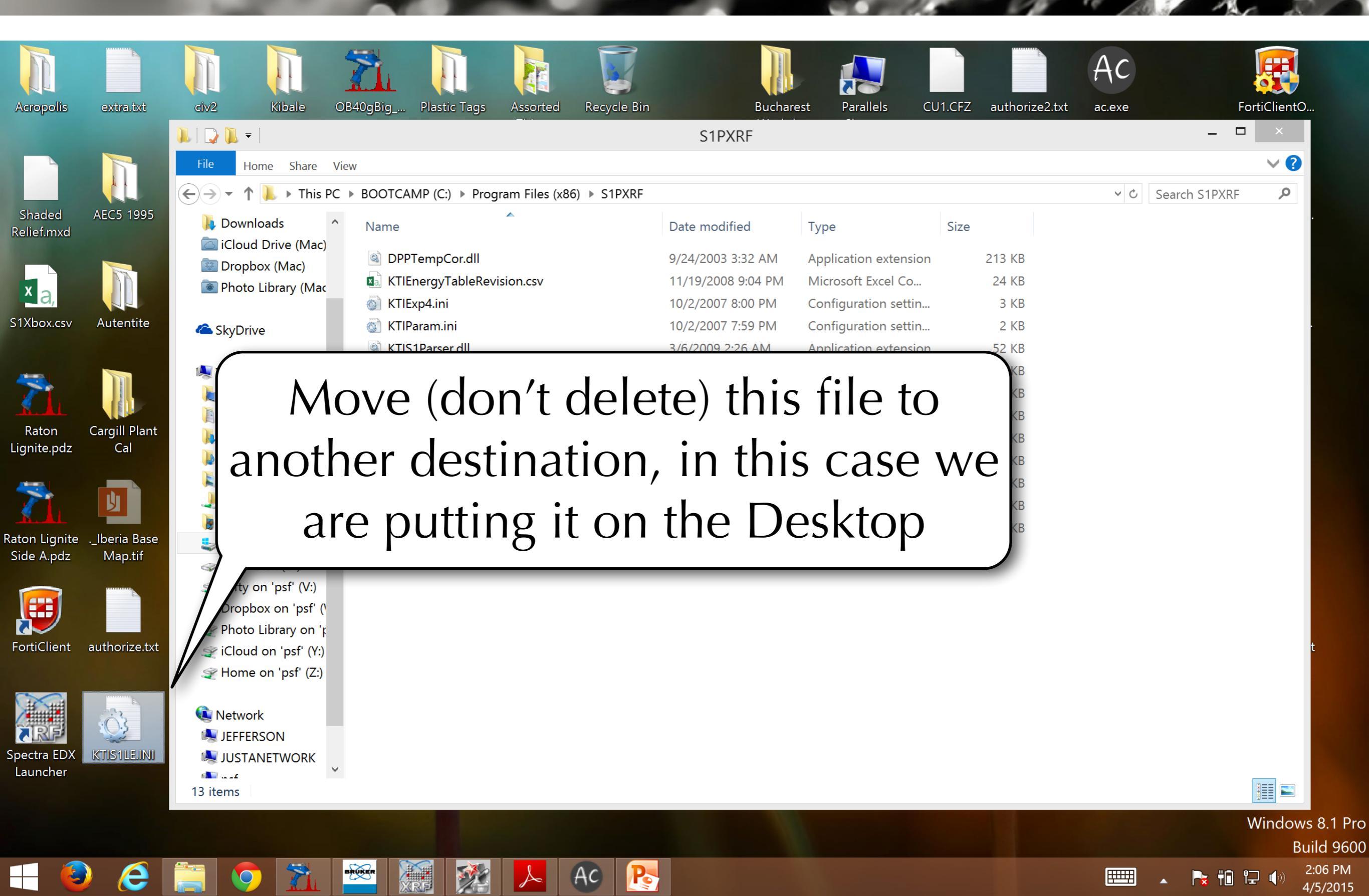

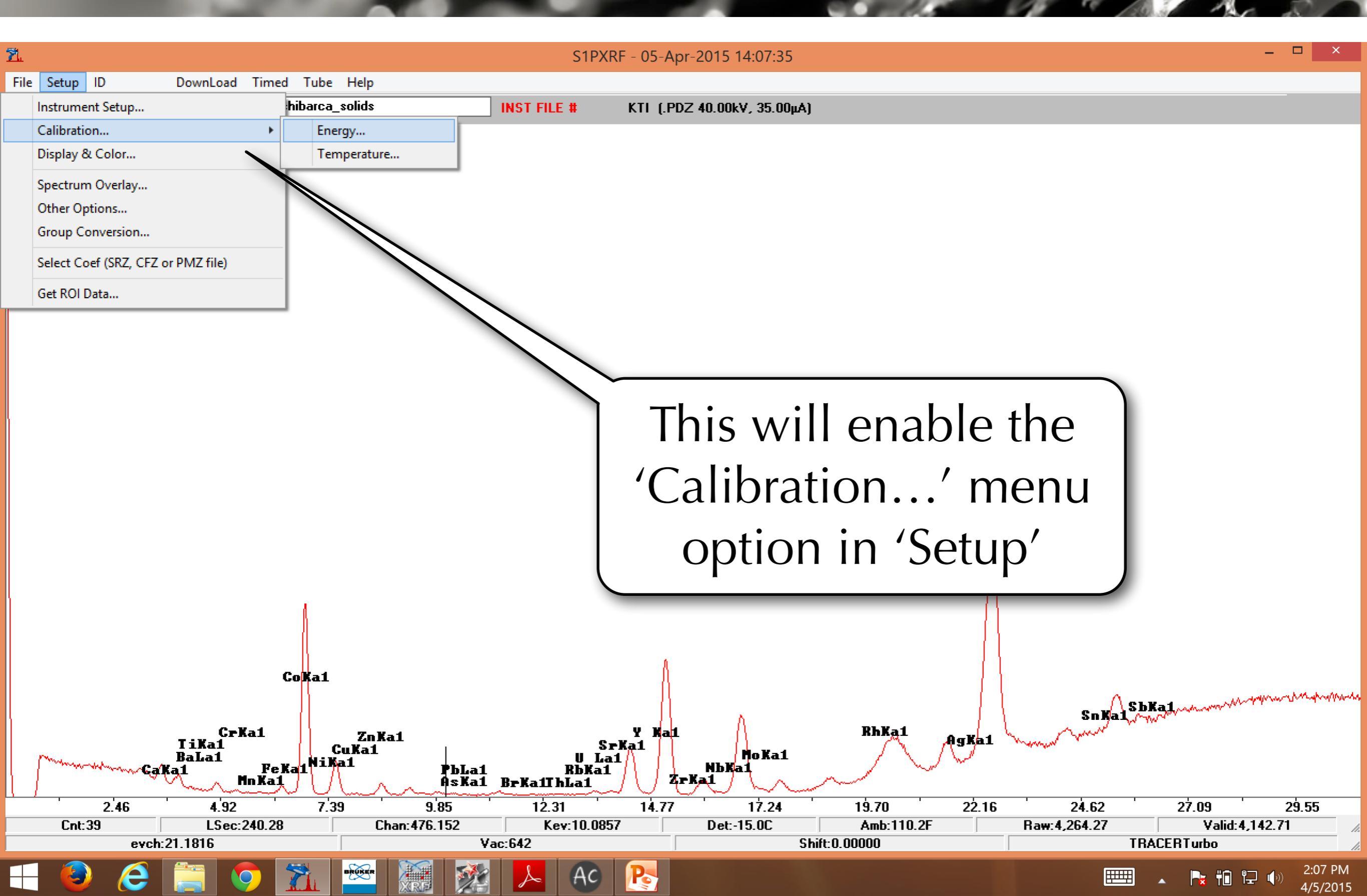

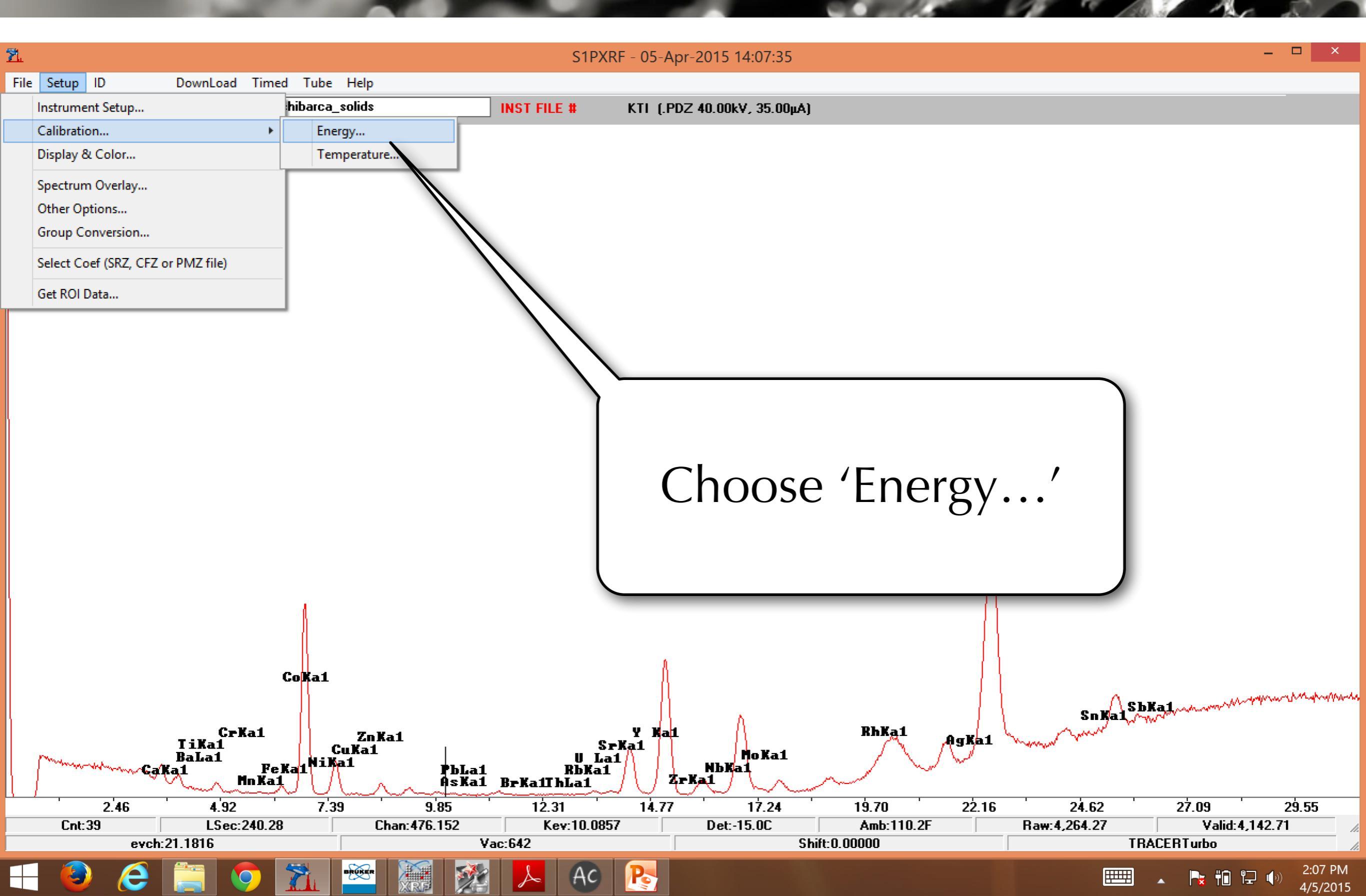

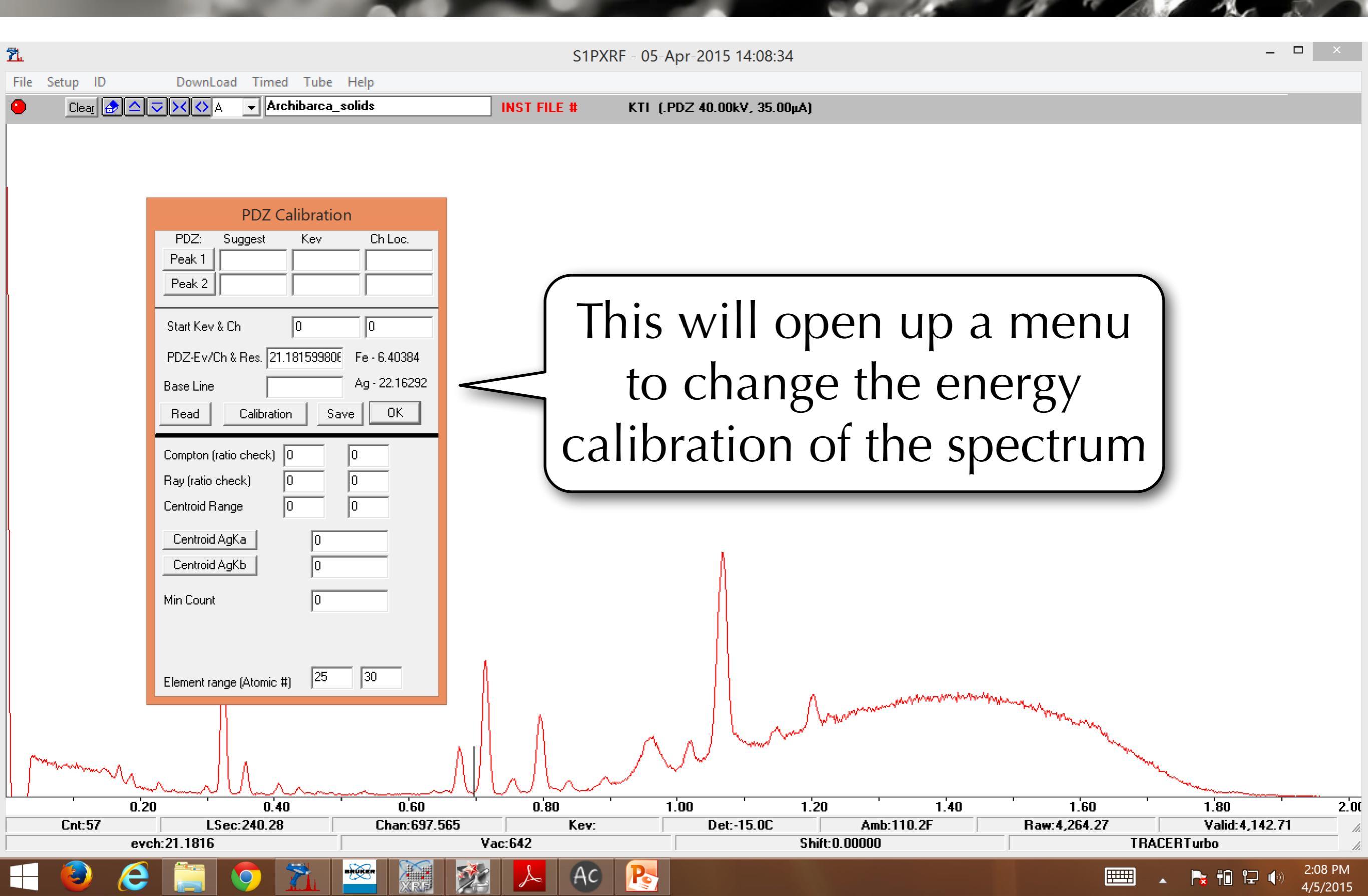

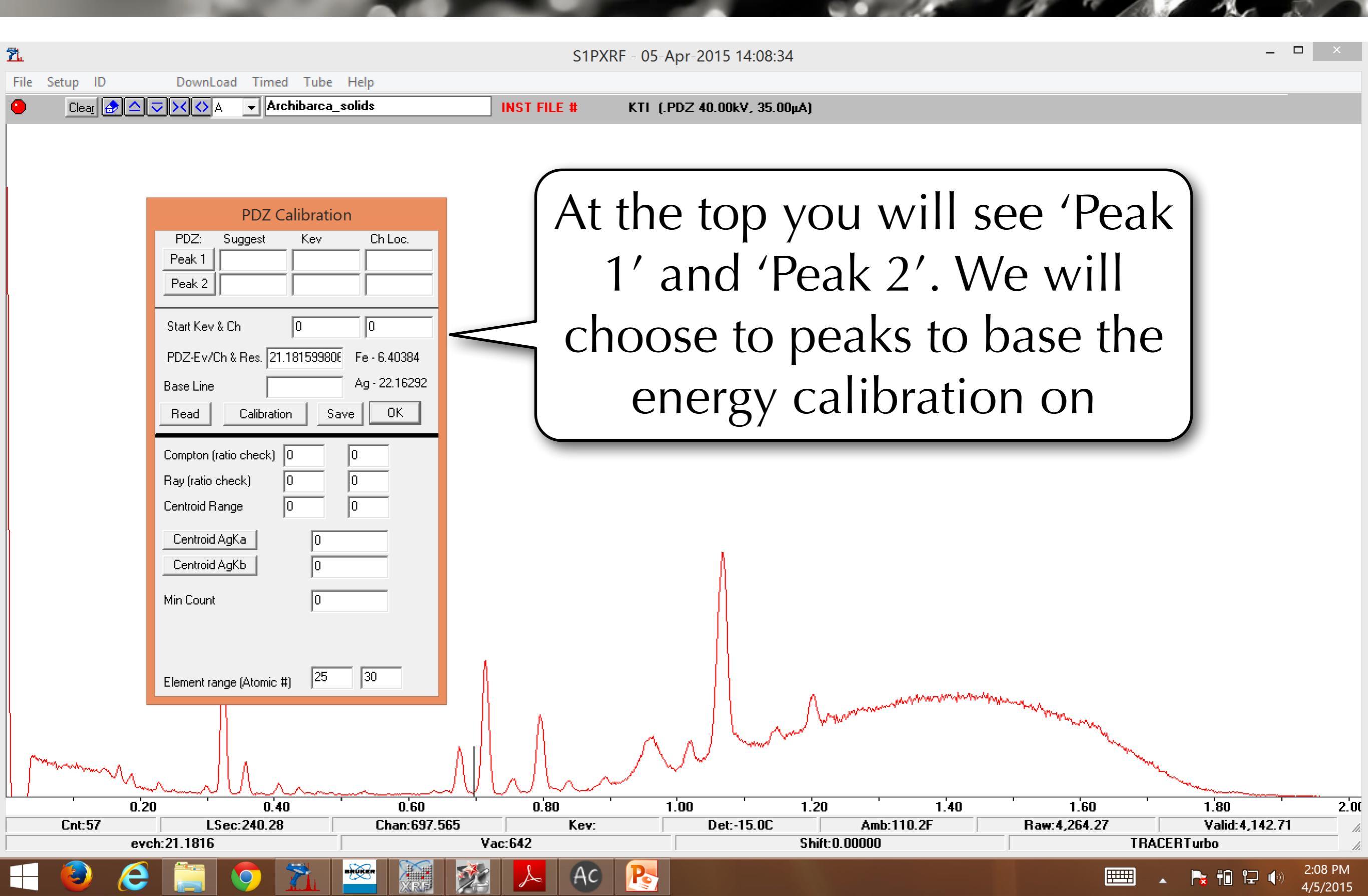

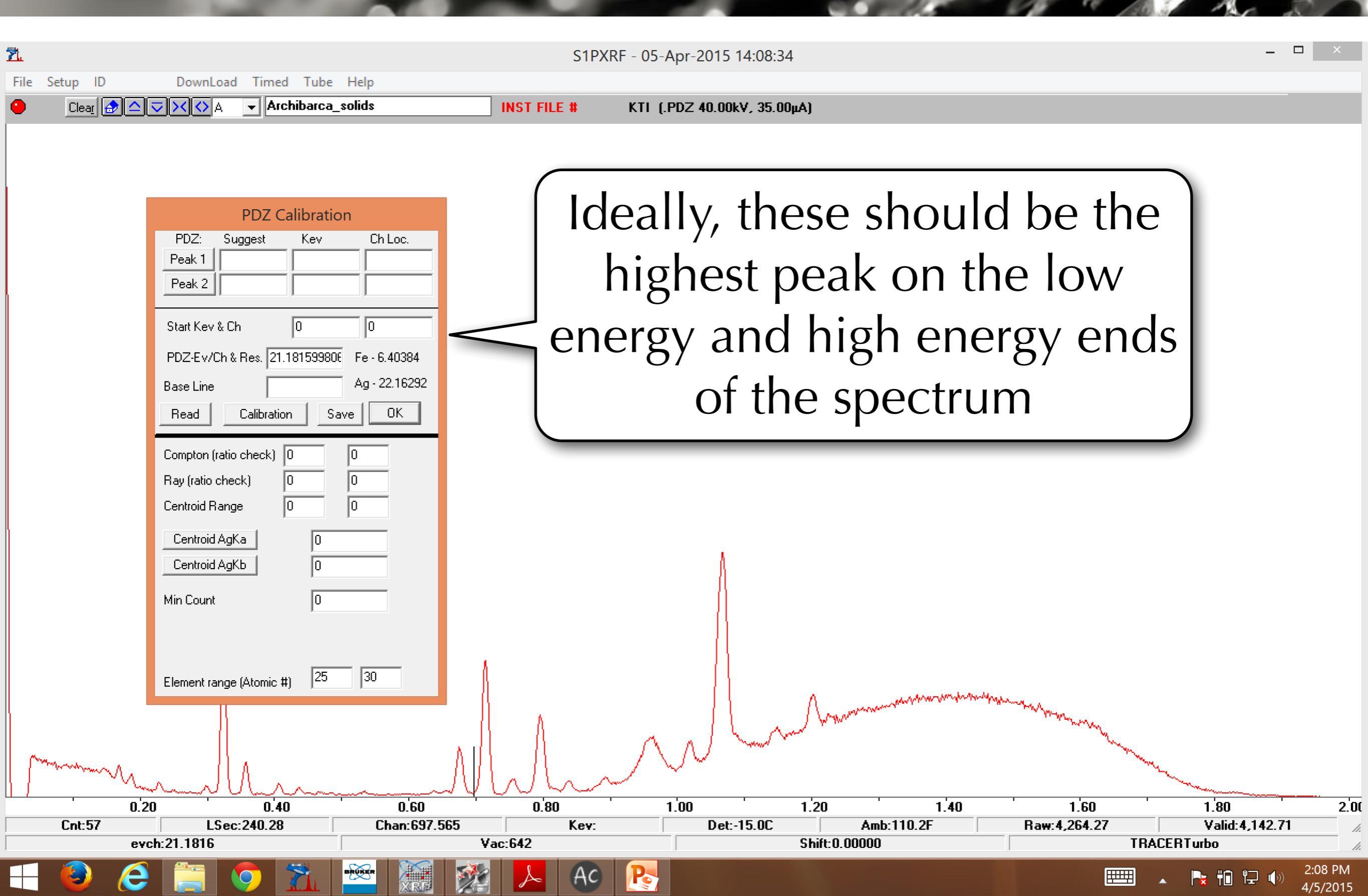

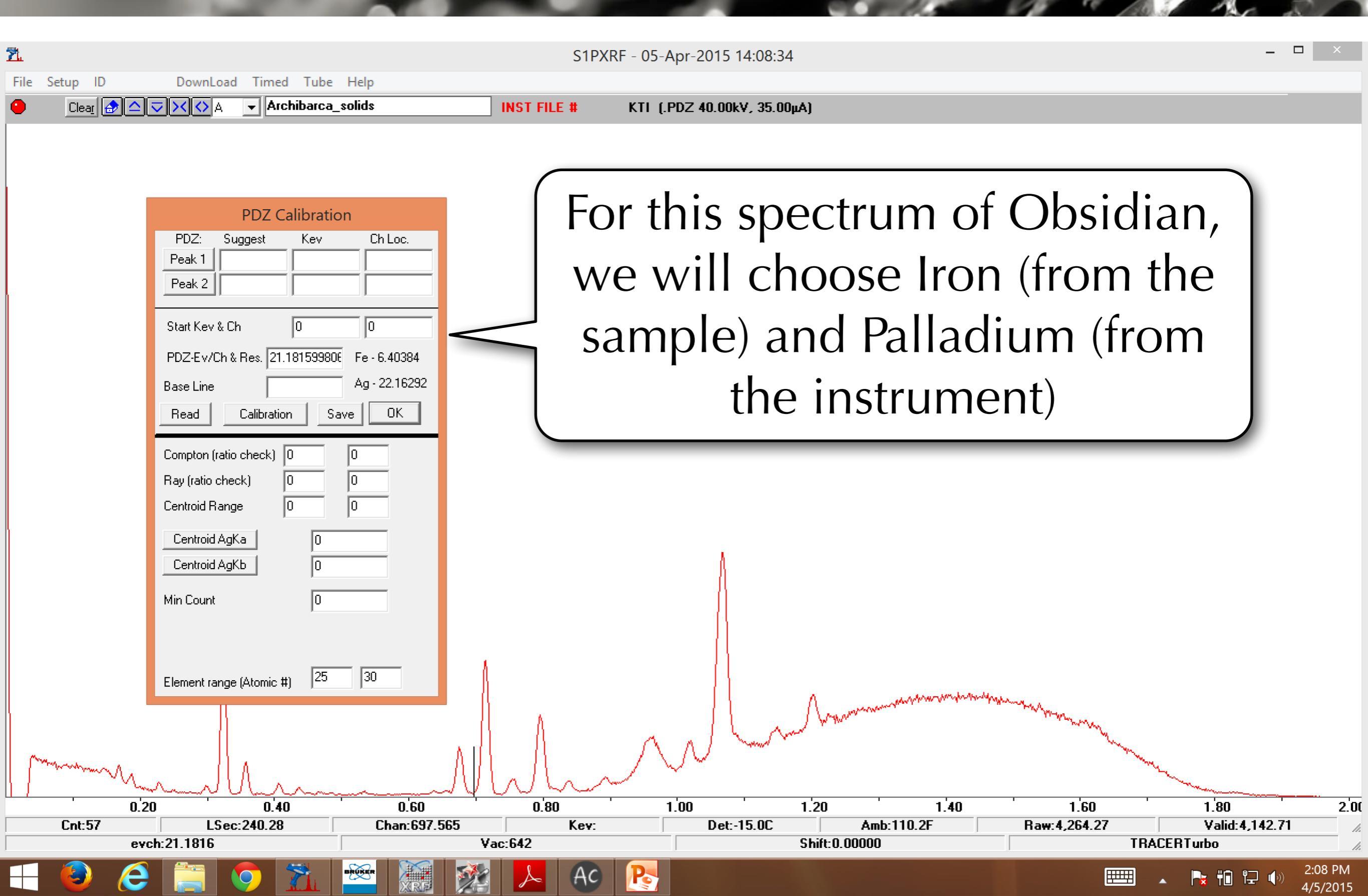

| 7             |                                                                  |                                                  | S1PXRF - 05-Apr-2015 14(           | 18.34                               |                                                                                                    | _ r            |         |
|---------------|------------------------------------------------------------------|--------------------------------------------------|------------------------------------|-------------------------------------|----------------------------------------------------------------------------------------------------|----------------|---------|
| File Setup ID | DownLoad Timed Tube                                              | Help                                             |                                    |                                     |                                                                                                    |                |         |
| Clea <u>r</u> | 🗢 🔀 🗸 🔻 Archibarca                                               | _solids INST FILE                                | # KTI (.PDZ 40.00kV, 3             | 5.00μA)                             |                                                                                                    |                |         |
|               | PDZ Calibrat         PDZ:       Suggest       Kev         Peak 1 | on<br>Chloc<br>Dote that the<br>energy<br>Channe | ne x-axis<br>(keV) bu<br>els (1.00 | is no longe<br>it rather<br>= 1000) | er                                                                                                    |                |         |
|               | Element range (Atomic #)                                         | 30                                               |                                    | A                                   | Water and the second second second second second second second second second second second second second second |                |         |
| Law W         | 20 0 40                                                          |                                                  | 1 00                               | 1'20 ' 1'40                         | , <u>1</u> 60                                                                                                   | 1 80           |         |
| Cnt:57        | LSec:240.28                                                      | Chan:697.565                                     | Kev: Det:-15.0                     | IC Amb:110.2F                       | Raw:4,264.27                                                                                                    | Valid:4,142.71 | //      |
| e             | vch:21.1816                                                      | Vac:642                                          |                                    | Shift:0.00000                       | TR/                                                                                                    | ACERTurbo      | 1.      |
|               |                                                                  |                                                  | Ac 🏊                               |                                     |                                                                                                    | 🔺 隆 🛍 🖫 🌗      | 2:08 PM |

| <b>e</b> t    |                                               |                                     |                                  | . 2015 14:00:20            |      |             | _ 🗆 X                  |
|---------------|-----------------------------------------------|-------------------------------------|----------------------------------|----------------------------|------|-------------|------------------------|
| Eile Setup ID | Download Timed Tube                           | a Haln                              | STPXRF - 05-Ap                   | r-2015 14:09:39            |      |             |                        |
|               | V X A V Archibarca                            | a_solids IN                         | ST FILE # KTI (.PD               | Z 40.00kV, 35.00µA)        |      |             |                        |
|               | PDZ: St<br>Peak 1<br>Peak 2<br>Start Key & Ch | can clic<br>ectrum to<br>beak of Ir | k and d<br>o focus o<br>on (0.32 | rag this<br>on the<br>2Ch) |      |             |                        |
|               | PDZ-Ev/Ch & Res. 21.1815998                   | 306 Fe - 6.40384                    |                                  |                            |      |             |                        |
|               | Base Line Read Calibration                    | Ag - 22.16292<br>Save 0K            |                                  |                            |      |             |                        |
|               | Compton (ratio check)                         |                                     |                                  |                            |      |             |                        |
|               | Ray (ratio check) 0                           |                                     |                                  |                            |      |             |                        |
|               | Centroid AgKa 0                               |                                     |                                  |                            |      |             |                        |
|               | Centroid AgKb 0                               |                                     |                                  |                            |      |             |                        |
| ו•.           | Element range (Atomic #)                      | 30                                  |                                  |                            |      |             |                        |
|               | ~~~~~~~~~~~~~~~~~~~~~~~~~~~~~~~~~~~~~~        | mm A                                | Mun                              |                            |      | $\bigwedge$ | <u> </u>               |
| 0.04          | 0.08                                          | 0.12 0.16                           | 0.20                             | 0.24 0.28                  | 0.32 | 0.36 0.40   | 0.44<br>Valid:4.142.71 |
| evc           | h:21.1816                                     | Vac:6                               | 42                               | Shift:0.0000               |      | TRACERT     | irbo                   |
| 🕂 🔕 🬔         |                                               |                                     | 👃 AC 💽                           |                            |      |             | ¥ ╬ ใ⊋ (I) 2:09 PM     |

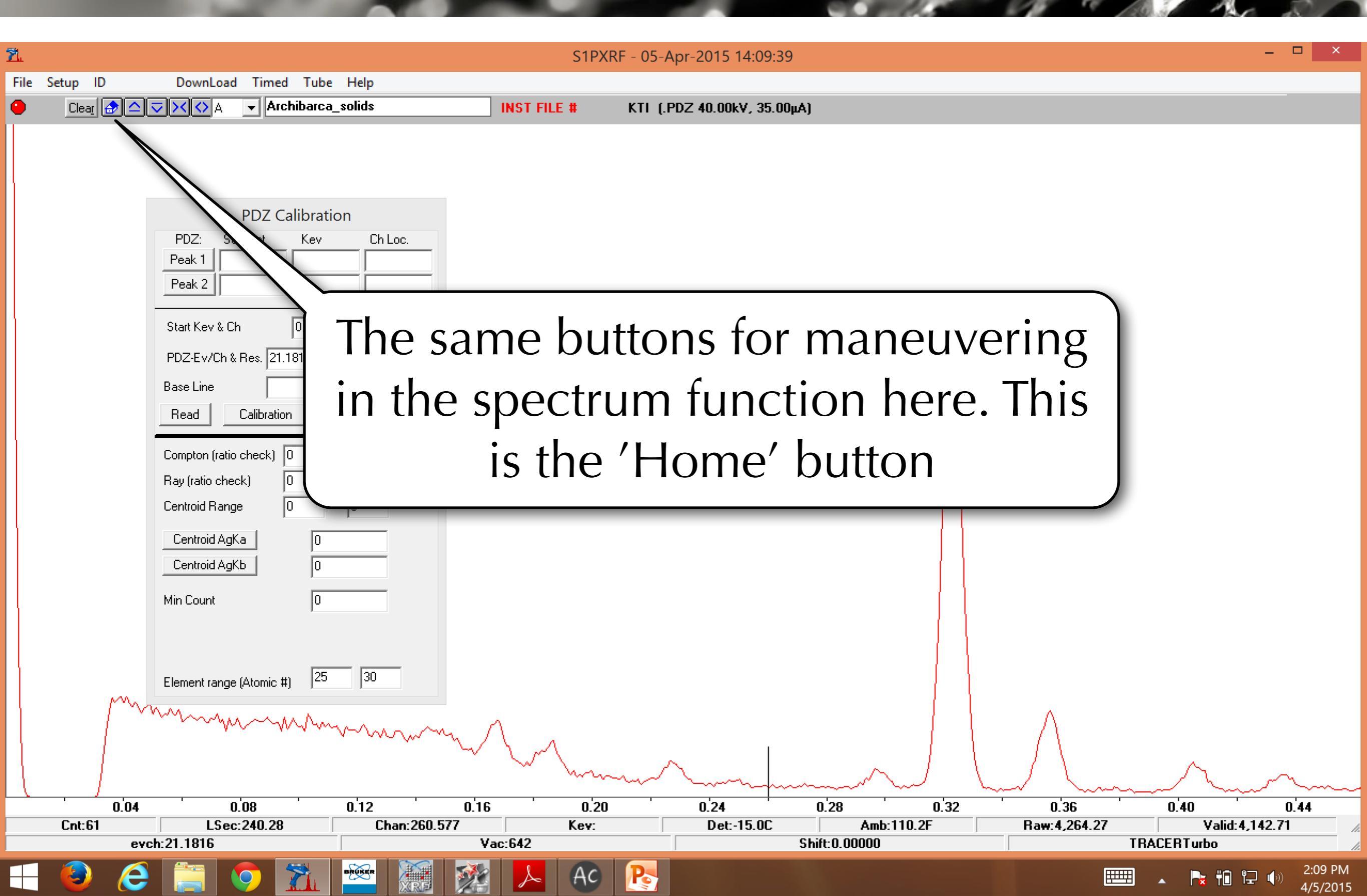

| <u>71</u> |                   |                                                                                                    |              |           | S1PXRF - 05-Ap | r-2015 14:09:39   |               |              |             | - 🗆 ×               |
|-----------|-------------------|----------------------------------------------------------------------------------------------------|--------------|-----------|----------------|-------------------|---------------|--------------|-------------|---------------------|
| File      | Setup ID          | DownLoad Timed Tub                                                                                                    | e Help       |           |                |                   |               |              |             |                     |
| •         | Clea <u>r</u> 🔂 🔶 | 🗸 🔀 🗸 🕒 Archibarca                                                                                                    | a_solids     | INST FILE | KTI (.PD.      | Z 40.00k¥, 35.00µ | IA)           |              |             |                     |
|           |                   | PDZ:       Suggest       Kev         Peak 1       -       -         Peak 2       -       -         Start Kev & Ch       0       -         PDZ-Ev/Ch & Res.       21.1815998         Base Line       -         Read       Calibration         Compton (ratio check)       0         Centroid Range       0         Centroid AgKa       0         Min Count       0         Element range (Atomic #)       25 | S 'Up'       |           |                | 2 40.00KY, 33.00  |               |              |             |                     |
|           | <u> </u>          | 0,08                                                                                                    | 0.12         | 0.16      | 0.20           | 0.24              | 0.28 0.32     | 0'36         |             | 0.44                |
|           | Cnt:61            | LSec:240.28                                                                                                    | Chan:260.577 | 7         | Kev:           | Det:-15.0C        | Amb:110.2F    | Raw:4,264.27 | Valid:4     | ,142.71             |
|           | evc               | h:21.1816                                                                                                    |              | Vac:642   |                |                   | Shift:0.00000 |              | TRACERTurbo |                     |
|           | 6                 | 📋 📀 🛣                                                                                                    |              | 🕺 📐       | Ac 💦           |                   |               |              | III 🔺 🍡 🚻 🖞 | 2:09 PM<br>4/5/2015 |

| <u>71.</u>    |                                                                                                    |              | S1PXRF - 05     | -Apr-2015 14:09:39   | )                |              |          | - • ×                            |
|---------------|----------------------------------------------------------------------------------------------------|--------------|-----------------|----------------------|------------------|--------------|----------|----------------------------------|
| File Setup ID | DownLoad Timed Tube                                                                                                    | Help         |                 |                      |                  |              |          |                                  |
| 😑 🛛 🔁 🔂       | 🔍 🗙 🗛 🖃 Archibarca                                                                                                    | _solids      | INST FILE # KTI | (.PDZ 40.00kV, 35.00 | μΑ)              |              |          |                                  |
|               | PDZ: Suggest   PDZ: Suggest   Peak 1 Peak 2   Start Kev & Ch 0   PDZ-Ev/Ch & Res. 21.18159980   Base Line Image   Read Calibration   Compton (ratio check) 0   Compton (ratio check) 0   Conpton (ratio check) 0   Centroid AgKa 0   O 0   Min Count 0 |              | INST FILE # KTI | (.PDZ 40.00kV, 35.00 | μΑ)              |              |          |                                  |
|               | Element range (Atomic #)                                                                                                    | 30           |                 |                      |                  |              |          |                                  |
|               | ny many                                                                                                    | mm /         | Lu hanne        | $\sim$               |                  |              | <u></u>  | <u></u>                          |
| 0.04          | 0.08                                                                                                    | 0.12 0.16    | 0.20            | 0.24                 | 0.28 0.32        | 0.36         | 0.40     | 0.44                             |
| Unt:61        | LSec:240.28                                                                                                    | Uhan:260.577 | Kev:            | Det:-15.00           | Amb:110.2F       | Haw:4,264.27 | Valid:4, | .142.71                          |
|               |                                                                                                    |              |                 |                      | 51ii (. 0. 00000 |              |          |                                  |
|               |                                                                                                    |              | 📥 AC 隆          |                      |                  |              |          | <b>ユ</b> (小) 2:09 PM<br>4/5/2015 |

| <u>71.</u> |                   |                                             |                                                                                                    |              | S1PXRF - 05-A | or-2015 14:09:39   | )                            |              |                                | - 🗆 ×                                  |
|------------|-------------------|---------------------------------------------|----------------------------------------------------------------------------------------------------|--------------|---------------|--------------------|------------------------------|--------------|--------------------------------|----------------------------------------|
| File       | Setup ID          | DownLoad Timed Tube                         | e Help                                                                                                    |              |               |                    |                              |              |                                |                                        |
| •          | Clea <u>r</u> 🔂 🛆 | 🔻 🔨 🗸 🔽 🗸 🗸                                 | a_solids                                                                                                    | INST FIL     | E # KTI (.PI  | )Z 40.00k¥, 35.00j | μΑ)                          |              |                                |                                        |
|            |                   | PDZ:       Suggest       Kev         Peak 1 | Ch Loc.<br>Ch Loc.<br>Ch | mpre         | ess'          | JZ. 40.00K¥, 33.00 |                              |              |                                |                                        |
|            |                   |                                             |                                                                                                    |              | man           | hump               | m                            | <u> </u>     | $\sim\sim\sim\sim\sim\sim\sim$ | ~~~~~~~~~~~~~~~~~~~~~~~~~~~~~~~~~~~~~~ |
|            | 0.04              | 0.08                                        | 0.12                                                                                                    | 0.16         | 0.20          | 0.24               | 0.28 0.3                     | 32 0.36      | 0.40                           | 0.44                                   |
|            | LNCBI             | LSec:240.28                                 | Lhan:260.57                                                                                                    | /<br>Vac:642 | Kev:          | Dett-15.UL         | Amb: 110.2F<br>Shift:0.00000 | Haw:4,264.27 | TBACEBTurbo                    | F,14Z.71                               |
|            |                   |                                             |                                                                                                    |              |               |                    |                              |              |                                | 2:00 DM                                |
|            | <b>e</b>          |                                             |                                                                                                    |              | AC No         |                    |                              |              | - Px †0                        | 4/5/2015                               |

| <u>71.</u> |                   |                                                                                                    |                                                                                                    | S1          | IPXRF - 05-Apr | -2015 14:09:39  |               |           |             | _ 🗆 ×                           |
|------------|-------------------|----------------------------------------------------------------------------------------------------|----------------------------------------------------------------------------------------------------|-------------|----------------|-----------------|---------------|-----------|-------------|---------------------------------|
| File       | Setup ID          | DownLoad Timed Tube                                                                                                    | e Help                                                                                                    |             |                |                 |               |           |             |                                 |
| •          | Clea <u>r</u> 🔂 🛆 | 🗸 🔀 🔽 🖌 Archibarca                                                                                                    | a_solids                                                                                                    | INST FILE # | KTI (.PDZ      | 40.00k¥, 35.00µ | A)            |           |             |                                 |
|            |                   | PDZ:       Suggest       Kev         Peak 1       9         Peak 2       9         Start Kev & Ch       0         PDZ-Ev/Ch & Res.       21.1815998         Base Line       9         Read       Calibration         Compton (ratio check)       0         Calibration       9         Compton (ratio check)       0         Centroid Range       0         Centroid AgKa       0         Min Count       0         Element range (Atomic #)       25 | Ch Loc.<br>Ch Loc.<br>0<br>0<br>Fe - 6.40384<br>Ag - 22.16292<br>Save OK<br>0<br>0<br>0<br>0<br>0<br>0<br>0 | xpanc       | <u>بار</u>     |                 |               |           |             |                                 |
|            | <u>/</u> 0.04     | 0.08                                                                                                    | 0.12                                                                                                    | 0.16 . 0    | ).20           | 0.24            | 0.28 0.       | .32 0.36  |             | 0.44                            |
|            | Cnt:61            | LSec:240.28                                                                                                    | Chan:260.577                                                                                                | Ke          | <b>v</b> :     | Det:-15.0C      | Amb:110.2F    | Raw:4,264 | .27 Valid:  | 4,142.71                        |
|            | evo               | h:21.1816                                                                                                    |                                                                                                    | Vac:642     |                |                 | Shift:0.00000 |           | TRACERTurbo |                                 |
|            | 6                 |                                                                                                    |                                                                                                    | 💥 📐 A       | 0 💦            |                 |               |           | 📖 🔺 🍡 🕯     | に<br>一 (*)) 2:09 PM<br>4/5/2015 |

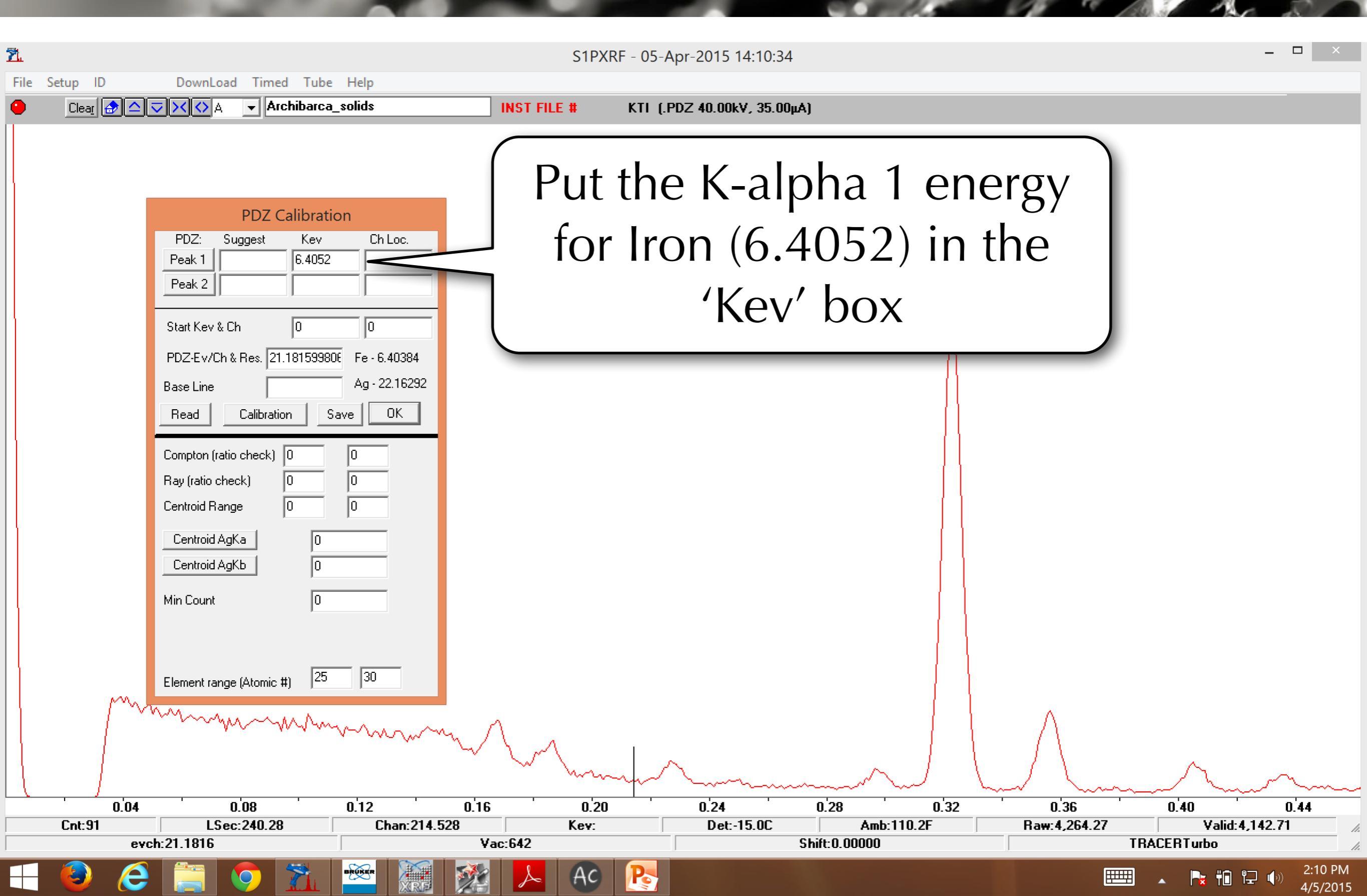

BRUKEF

0

e

|                                                                                                    | Kukuteni Ceramic 5 White Slip@050415_130823                                                                                                    | _ 0 ×                                                                                                    |
|----------------------------------------------------------------------------------------------------|----------------------------------------------------------------------------------------------------|----------------------------------------------------------------------------------------------------|
| File Measurement Analyze Spectrum Project Options                                                                                                    | Device Export User ?                                                                                                    |                                                                                                    |
| 🚔 🔚 🔳 Kukuteni Ceramic 5 White Slip@050415_130                                                                                                    | 🔽 🗙 lg 🔍 🖉 🕨 📗 📕 Live Time: 🛛 10 s 🖨 🖆 Fresco 🔽 dala 🔺                                                                                                    |                                                                                                    |
| Northern Romania.rtx ×                                                                                                    | Spectrum Parameter Results Report Project Scan                                                                                                    |                                                                                                    |
| <ul> <li>Project</li> <li>Objects</li> <li>Points Ceramics</li> <li>Ceramic 2 Red Bones@050415_130823</li> <li>Ceramic 2 Red Clay@050415_130823</li> <li>Ceramic 2 Red White 2@050415_130823</li> <li>Ceramic 3 Red Clay@050415_130823</li> <li>Ceramic 3 Red White@050415_130823</li> <li>Ceramic 4 Brown Clay@050415_130823</li> <li>Ceramic 4 interior@050415_130823</li> <li>Ceramic 4 pigment exterior incision@050415_1308</li> <li>Ceramic Top Black before marking@050415_13082</li> <li>Kukuteni Ceramic 5 Brown Pigment@050415_13082</li> </ul>                                                                                                    | × 1E3 Pulses       Periodic Table of 1         400       Image: Stress line stress line stress lin | He Window: 0.05 keV     Ne OZ Element Line E/keV     Ar V     Kr Xe   Rn Indiana     understand     understand     understand     understand     understand     Indiana     Indiana     Value     Indiana     Indiana     Indin |
| <ul> <li>Kukuteni Ceramic 5 White Slip@050415_130823</li> <li>Points Fresco</li> <li>Fresco Base Blue Pigment Another Church@050415_</li> <li>Fresco Base for Blue and Red Pigments@050415_130839</li> <li>Fresco Base for Green Pigment@050415_130839</li> <li>Fresco Base for Pink Pigment@050415_130839</li> <li>Fresco Base for Polychrome@050415_130839</li> <li>Fresco Blue Blue Pigment Another Church@050415_</li> <li>Fresco Blue for Blue Pigment@050415_130839</li> <li>Fresco Blue for Blue Pigment Another Church@050415_</li> <li>Fresco Blue for Blue Pigment@050415_130839</li> <li>Fresco Blue for Blue Pigment@050415_130839</li> <li>Fresco Blue for Blue Pigment@050415_130839</li> <li>Fresco Blue for Blue Pigment@050415_130839</li> <li>Fresco Blue for Blue Pigment@050415_130839</li> <li>Fresco Brown for Polychrome@050415_130839</li> <li>Fresco Brown for Polychrome@050415_130839</li> <li>Fresco Brown for Polychrome@050415_130839</li> <li>Fresco Brown for Polychrome@050415_130839</li> <li>Fresco Brown for Polychrome@050415_130839</li> <li>Fresco Brown for Polychrome@050415_130839</li> <li>Fresco Brown for Polychrome@050415_130839</li> <li>Fresco Brown for Polychrome@050415_130839</li> </ul> | <sup>200</sup><br><sup>200</sup><br><sup>200</sup><br><sup>Fe</sup><br>Note that ther<br>K-alpha lines, t<br>and 2 by h                                                                                                    | e are two<br>hese are 1<br>height                                                                                                    |
| Accu_Points Fresco                                                                                                    | 6.40<br>6.60<br>- keV -                                                                                                    | 7.00                                                                                                    |

Po

(AC)

📀 🛣

e

|                                                                                                    | Kukuteni Ceramic 5 White Slip@050415_130823                                                                                                    | _ 0 × |
|----------------------------------------------------------------------------------------------------|----------------------------------------------------------------------------------------------------|-------|
| File Measurement Analyze Spectrum Project Options                                                                                                    | Device Export User ?                                                                                                    |       |
| 🗃 🔚 🔳 Kukuteni Ceramic 5 White Slip@050415_130                                                                                                    | 🔽 🗙 lg 🔍 🖉 🕨 📗 🔲 Live Time: 10 s 🖨 🕋 Fresco 🔽 🖓 🚛                                                                                                    |       |
| Northern Romania.rtx ×                                                                                                    | Spectrum Parameter Results Report Project Scan                                                                                                    |       |
| Northern Romania.rtx       ×         Project       Objects         Objects       Ceramic 2 Red Bones@050415_130823         Ceramic 2 Red Clay@050415_130823       Ceramic 3 Red Clay@050415_130823         Ceramic 3 Red Clay@050415_130823       Ceramic 3 Red Vhite@050415_130823         Ceramic 3 Red Clay@050415_130823       Ceramic 4 Brown Clay@050415_130823         Ceramic 4 Brown Clay@050415_130823       Ceramic 4 pigment exterior incision@050415_130823         Ceramic Top Black before marking@050415_13082       Ceramic Top Black white marking@050415_130823         Ceramic Top Black white marking@050415_130823       Kukuteni Ceramic 5 Brown Pigment@050415_130823         Fersco Base Blue Pigment Another Church@050415_130823       Fresco Base for Blue and Red Pigments@050415_130839         Fresco Base for Blue Pigment@050415_130839       Fresco Base for Green Pigment@050415_130839         Fresco Base for Polychrome@050415_130839       Fresco Blue for Blue and Red Pigments@050415_130839         Fresco Base for Polychrome@050415_130839       Fresco Blue for Blue Pigment@050415_130839         Fresco Blue for Blue Pigment@050415_130839       Fresco Blue for Blue and Red Pigments@050415_130839         Fresco Blue for Blue Pigment@050415_130839       Fresco Blue for Blue and Red Pigments@050415_130839         Fresco Blue for Blue Pigment@050415_130839       Fresco Blue for Blue Pigment@050415_130839         Fresco Blue for Blue Pigment@0504 | Spectrum       Parameter       Results       Report       Project       Scan         400       + E3 Pulses       Periodic Table of the Elements         400       + Big       - Series lines       - Lines       He       Window:       0.05 keV         10       - Series       - Series lines       - Text       B C N O F Ne       - Defendence       - Defendence         300       - Series       - Series       - Series       - Defendence       - Defendence | E/keV |
|                                                                                                    |                                                                                                    |       |
| < >                                                                                                    | 6.40 6.60 6.80 7.00<br>- keV -                                                                                                    |       |
| C. C. 72 Just Contra 1400 Ultran & desiritations OFFU IV                                                                                                    |                                                                                                    |       |

Po

|                                                                                                    | Kukuteni Ceramic 5 Whit                                                                                                    | e Slip@050415_130823 – 🗖       | × |
|----------------------------------------------------------------------------------------------------|----------------------------------------------------------------------------------------------------|--------------------------------|---|
| File Measurement Analyze Spectrum Project Options                                                                                                    | s Device Export User ?                                                                                                    |                                |   |
| 😂 🔚 🔳 Kukuteni Ceramic 5 White Slip@050415_13                                                                                                    | 0 🗸 🔧 🛛 🖉 🕨 🔢 🔳 🛛 Live Time: 🛛 10 s 📮                                                                                                    | Fresco Villa                   |   |
| Northern Romania.rtx ×                                                                                                    | Spectrum Parameter Results Report Project Scan                                                                                                    |                                |   |
| Northern Romania.rtx       ×         Project       Objects         Project       Points Ceramics         Project       Project         Project       Project         Projet       Project      < | Spectrum         Parameter         Results         Report         Project         Scan           400         -         -         -         -         -         -         -         -         -         -         -         -         -         -         -         -         -         -         -         -         -         -         -         -         -         -         -         -         -         -         -         -         -         -         -         -         -         -         -         -         -         -         -         -         -         -         -         -         -         -         -         -         -         -         -         -         -         -         -         -         -         -         -         -         -         -         -         -         -         -         -         -         -         -         -         -         -         -         -         -         -         -         -         -         -         -         -         -         -         -         -         -         -         -         -         -         - | Periodic Table of the Elements |   |
|                                                                                                    | 0<br>6.40                                                                                                    | 6.60 6.80 7.00                 | • |
|                                                                                                    |                                                                                                    | - keV -                        |   |

Po

2:42 PM

🔺 😼 🛍 🖃 🕪

ICnts: 1488 User: Administrator IUFFLINE

e

BRUKE

| File Measurement Analyze Spectrum Project Onti                                                                                                    | - Kukuteni Ceramic 5 White Slip@050415_130823                                                                                                    | . a × |
|----------------------------------------------------------------------------------------------------|----------------------------------------------------------------------------------------------------|-------|
| Image: Contract of the state of the state of t | 130 V X lg A V I ■ Live Time: 10 s 🖶 🗊 Fresco V III ▲                                                                                                    |       |
| Northern Romania.rtx                                                                                                    | x Spectrum Parameter Results Report Project Scan                                                                                                    |       |
| Atomic Data                                                                                                    | × x 1E3 Pulses Periodic Table of the Elements                                                                                                    | ×     |
| Atom: FeAtomic number: 26CloAtomic weight: 55.85Density: 7.87 g/cm³K seriesL seriesM seriesAbsorption edgeFluorescoLineTransitionEnergy / keVIntensityK-Alpha 1K-L36.40520.5803K-Alpha 2K-L26.39210.2940K-Beta 1K-M37.05930.0822K-Beta 2N2.3Image: N2.3Image: N2.3K-Beta 3K7.05930.0426K-Beta 4K-M47.11000.0007                                                                                                    | H       ✓ K series lines       ✓ Lines       He       Window:       0.05       keV         L       Be       L series lines       ✓ Text       B       C       N       0       F       Ne         All Si       P S       Cl Ar       All Si       P S       Cl Ar       All Si       P S       Cl Ar       Ne       Ne | E/keV |
| diagr<br>tł                                                                                                    | .you will get a lot of<br>nostic information about<br>ne fluorescence lines                                                                                                    |       |

🎠 🛍 🖓 🌵

e

|                                                         | Kukuteni Ceramic 5 White Slip@050415_130823 – 🖻 🛛 × |
|---------------------------------------------------------|-----------------------------------------------------|
| File Measurement Analyze Spectrum Project Options I     | Device Export User ?                                |
| 🚔 🔚 📕 Kukuteni Ceramic 5 White Slip@050415_130          | 🕐 🗙 lg 🔍 🖉 🕨 📗 🔳 Live Time: 10 s 🖨 🕋 Fresco 🔛 🖬 📥   |
| lorthern Romania.rtx ×                                  | Spectrum Parameter Perset Preiset Com               |
| Atomic Data ×                                           | The K-alpha 1 line is the 13 to                     |
| Atom: Fe Atomic number: 26 Close                        |                                                     |
| Atomic weight: 55.85 Density: 7.87 g/cm²                | K transition and is the tallor ment Line E/keV      |
| K series L series M series Absorption edge Fluorescence | I I I I I I I I I I I I I I I I I I I               |
| Line Transition Energy / keV Intensity                  | of the two peoples                                  |
| K-Alpha 2 K-L2 6.3921 0.2940                            | of the two peaks                                    |
| K-Beta 1 K-M3 7.0593 0.0822                             |                                                     |
| K-Beta 2 K-N2,3                                         |                                                     |
| K-Beta 3 K-M2 7.0593 0.0426                             |                                                     |
| K-Beta 5 K-M4 7.1100 0.0007                             | New element: Fe 🖌 Auto Ident Ulear All Help         |
|                                                         |                                                     |
|                                                         | 6.40 6.60 6.80 7.00<br>- keV -                      |
| 6.72 keV Cots: 1488 User: Administrator OFFLINE         |                                                     |

AC

Po

2:12 PM

4/5/2015

🍡 ti 🖓 🕩

E

| 51.           |                                                                                                    |                                                                                    | S1PXR       | F - 05-Apr-2015 14:13:17    |                                |                                    | _ 🗆 ×                        |
|---------------|----------------------------------------------------------------------------------------------------|------------------------------------------------------------------------------------|-------------|-----------------------------|--------------------------------|------------------------------------|------------------------------|
| File Setup ID | DownLoad Timed Tube                                                                                                    | e Help                                                                             | 3117.0      | 1 05 Apr 2015 14.15.17      |                                |                                    |                              |
|               | 🔻 🔀 🗸 🗸 🗸 Archibarca                                                                                                    | a_solids                                                                           | INST FILE # | KTI (.PDZ 40.00kV, 35.00µA) |                                |                                    |                              |
|               | PDZ Calibrat   PDZ:   Suggest   Kev   Peak 1   6.4052   Peak 2   Start Kev & Ch   0   PDZ-Ev/Ch & Res.   21.1815998   Base Line   Read   Compton (ratio check)   0   Ray (ratio check)   0   Centroid AgKa   0 | ion<br>Ch Loc.<br>2<br>0<br>30E Fe - 6.40384<br>Ag - 22.16292<br>Save OK<br>0<br>0 | INST FILE # | KTI (PDZ 40.00kV, 35.00µA)  | n into thest part<br>little to | ne peak t<br>- should<br>the right | to the<br>be a<br>t          |
|               | Element range (Atomic #) 25                                                                                                    | 30                                                                                 |             |                             |                                |                                    |                              |
| 0.29          | 0.'30                                                                                                    | 0.31                                                                               | 0.32        | 0.33                        | 0.34                           | 0.35                               | 0.'36                        |
| Cnt:37        | LSec:240.28                                                                                                    | Chan: 343.825                                                                      | Kev:        | Det:-15.0C                  | Amb:110.2F                     | Raw:4,264.27                       | Valid:4,142.71               |
|               |                                                                                                    |                                                                                    |             |                             |                                |                                    | 2·13 DM                      |
|               |                                                                                                    |                                                                                    | AC AC       |                             |                                |                                    | ▲ <b>1 1 1 1 1 1 1 1 1 1</b> |

| 2                |                                                                                                    |                                                                                                    | S1PXRF       | RF - 05-Apr-2015 14:13:52 – 🗖                                                                                                    |
|------------------|----------------------------------------------------------------------------------------------------|----------------------------------------------------------------------------------------------------|--------------|----------------------------------------------------------------------------------------------------|
| File Setup ID    | DownLoad Timed Tub                                                                                                    | e Help                                                                                                    |              |                                                                                                    |
|                  | V A V Archibarc                                                                                                    | a_solids                                                                                                    | INST FILE #  | KTI (.PDZ 40.00kV, 35.00µA)                                                                                                    |
|                  | PDZ: Suggest Kev   Peak 1 6.405   Peak 2 0   Start Kev & Ch 0   PDZ-Ev/Ch & Res. 21.181599   Base Line 0   Read Calibration   Compton (ratio check) 0   Cantroid Range 0   Centroid AgKa 0   Centroid AgKb 0   Min Count 0   Element range (Atomic #) 25 | tion<br>Ch Loc.<br>2<br>0<br>80E Fe - 6.40384<br>Ag - 22.16292<br>Save 0K<br>0<br>0<br>0<br>0<br>0<br>0<br>0<br>0<br>0<br>0<br>0<br>0<br>0 |              | Now click the mouse to<br>place the cursor there. You<br>can use the left and right<br>arrow buttons to finesse its<br>placement                                                                                                    |
| 0.29<br>Cnt:2552 | 0.30                                                                                                    | 0.31<br>Chan:324.012                                                                                                    | 0.32<br>Kev: | 0.33 0.34 0.35 0.36<br>Det:-15.0C Amb:110.2F Baw:4.264.27 Valid:4.142.71                                                                                                    |
| ev               | ch:21.1816                                                                                                    | Va                                                                                                    | c:642        | Shift:0.00000 TRACERTurbo                                                                                                    |
| <b>H</b> 🙆 🜔     |                                                                                                    |                                                                                                    | AC           | Point and the second second se |

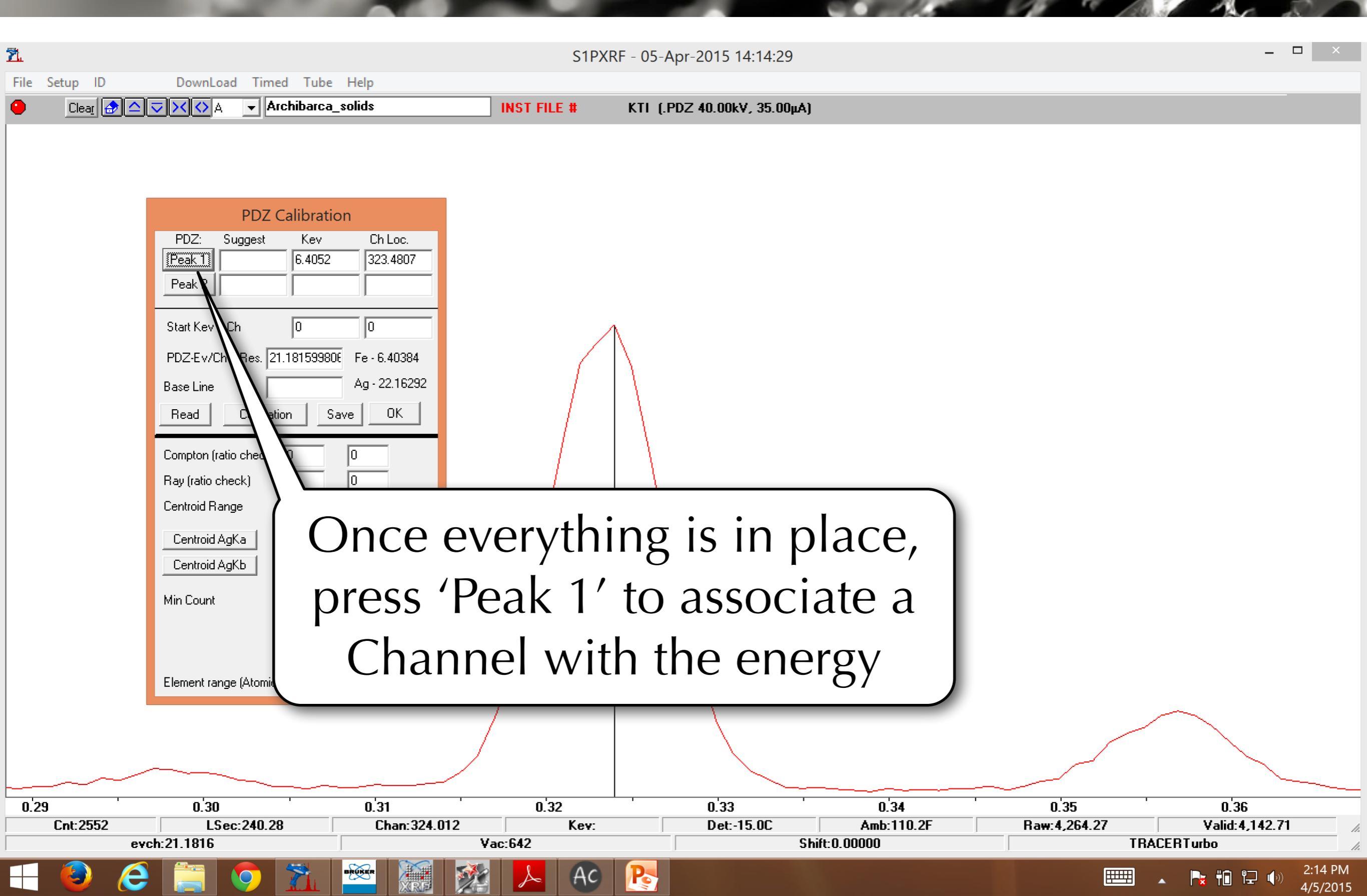

| ž.            |                                                                                                    |                                                      | S1PXR    | RF - 05-Apr-2015 14:15:( | )8            |                                                                                                    |                   | -              |         |
|---------------|----------------------------------------------------------------------------------------------------|------------------------------------------------------|----------|--------------------------|---------------|----------------------------------------------------------------------------------------------------|-------------------|----------------|---------|
| File Setup ID | DownLoad Timed Tube                                                                                              | e Help                                               |          |                          |               |                                                                                                    |                   |                |         |
|               | Archibarca                                                                                                    | a_solids INS                                         | T FILE # | KTI (.PDZ 40.00kV, 35.0  | )0μA)         |                                                                                                    |                   |                |         |
|               | PDZ Calibrat<br>PDZ: Suggest Kev<br>Peak 1 6.4052<br>Peak 2 0<br>Start Kev & Ch 0<br>PDZ-Ev/Ch & Res. 21.1815998 | ion<br>Ch Loc.<br>323.4807<br>0<br>0<br>Fe - 6.40384 | Pres     | ss the 'F<br>ack to a    | lome<br>full  | ' butt<br>view                                                                                                    | on to<br>of the   | go             |         |
|               | Base Line Read Calibration S                                                                                     | Ag - 22.16292<br>Save OK                             |          | S                        | pectr         | um                                                                                                    |                   |                |         |
|               | Compton (ratio check) 0<br>Ray (ratio check) 0<br>Centroid Range 0                                               |                                                      |          |                          |               |                                                                                                    |                   |                |         |
|               | Centroid AgKa     0       Centroid AgKb     0       Min Count     0                                              |                                                      |          | <u> </u>                 |               |                                                                                                    |                   |                |         |
|               | Element range (Atomic #) 25                                                                                      | 30                                                   | ħ        |                          | Anum          | -phonoder and a start from the start of the start of the | and the former of |                |         |
| home          | <u></u>                                                                                                    | , MA                                                 |          |                          | 1'20          | 1 40                                                                                                    | ·                 | 1 00           |         |
| Cnt:448       | LSec:240.28                                                                                                    | Chan:51.                                             | Kev:     | Det:-15.0C               | Amb           | :110.2F                                                                                                    | Raw:4,264.27      | Valid:4,142.71 | 2.0     |
| ev            | ch:21.1816                                                                                                    | Vac:64                                               | 2        |                          | Shift:0.00000 |                                                                                                    |                   | TRACERTurbo    |         |
| 🛨 🔕 🤅         |                                                                                                    |                                                      | Ac Ac    |                          |               |                                                                                                    |                   | 🗄 🔺 🍡 🛍 🖓 🕪    | 2:15 PM |

| <u></u>                                                                                                    |                                                                                                    |                                                                                                    |  |  |  |  |  |
|----------------------------------------------------------------------------------------------------|----------------------------------------------------------------------------------------------------|----------------------------------------------------------------------------------------------------|--|--|--|--|--|
| Z. Else Cohen ID                                                                                                    | S1PXRF - 05-Apr-2015 14:16:21                                                                            |                                                                                                    |  |  |  |  |  |
| Clear A V V A V Archibarca_solids                                                                                                    | INST FILE # KTI (.PDZ 40.00kV, 35.00µA)                                                                  |                                                                                                    |  |  |  |  |  |
| PDZ Calibration         PDZ:       Suggest       Kev       Ch Loc.         Peak 1       6.4052       323.4807         Peak 2       9       9         Start Kev & Ch       0       0         PDZ-Ev/Ch & Res.       21.18159980€       Fe - 6.40384         Base Line       Ag - 22.16292         Read       Calibration       Save         Compton (ratio check)       0       0 | Zoom into the Palla<br>this spectrum. All there is a tall peak<br>energy - the tallest<br>spectrum marks | oom into the Palladium peak in<br>is spectrum. All that is needed<br>here is a tall peak at a higher<br>nergy - the tallest peak in your<br>spectrum may differ                                                                                                    |  |  |  |  |  |
| Ray (ratio check) 0 0   Centroid Range 0 0   Centroid AgKa 0 0   Centroid AgKb 0 0   Min Count 0 0   Element range (Atomic #) 25 30                                                                                                    |                                                                                                    | man market warden and the second second seco |  |  |  |  |  |
|                                                                                                    |                                                                                                    |                                                                                                    |  |  |  |  |  |
| 0.70 0.80 0.90                                                                                                    | 1.00 1.10 1.20 1.30                                                                                      | 1.40 1.50 1.60<br>Baw 4 264 27 Valid 4 142 71                                                                                                    |  |  |  |  |  |
| evch:21.1816                                                                                                    | Vac:642 Vac:642 Shift:0.00000                                                                            | TRACERTurbo                                                                                                    |  |  |  |  |  |
|                                                                                                    |                                                                                                    | 2:16 PM                                                                                                    |  |  |  |  |  |

4/5/201

æ

| <u>X.</u>  |                                                                                                    | S1PXRF      | - 05-Apr-2015 14:17:56 – U 🗙                                                                                                    |
|------------|----------------------------------------------------------------------------------------------------|-------------|----------------------------------------------------------------------------------------------------|
| File Setup | ID DownLoad Timed Tube Help                                                                                                    |             |                                                                                                    |
|            | ar 🔄 🗢 🤝 🔨 🗛 🖵 Archibarca_solids                                                                                                    | INST FILE # | KTI (.PDZ 40.00kV, 35.00μA)                                                                                                    |
|            | PDZ Calibration         PDZ:       Suggest       Kev       Ch Loc.         Peak 1       6.4052       323.4807         Peak 2       21.177       1         Start Kev & Ch       0       0         PDZ: Ev/Ch & Res.       21.181599800       Fe - 6.40384         Base Line       Ag - 22.16292         Read       Calibration       Save         Compton (ratio check)       0       0         Ray (ratio check)       0       0         Centroid AgKa       0       0         Centroid AgKb       0       0         Min Count       0       0         Element range (Atomic #)       25       30 | 1.05        | Like before, place the energy<br>for the peak you want to use.<br>In this case I am also using the<br>K-alpha 1 peak - it will always<br>be a little to the right |
| Cnt:3      | 131 LSec:240.28 Chan:1070.1                                                                                                    | Kev:        | Det:-15.0C Amb:110.2F Raw:4,264.27 Valid:4,142.71                                                                                                    |
|            | evch:21.1816 Va                                                                                                    | ac:642      | Shift: U. UUUUU I KACEK Lurbo                                                                                                    |

2:17 PM

4/5/2015

🍡 ti 🖓 🌗

**Head** 

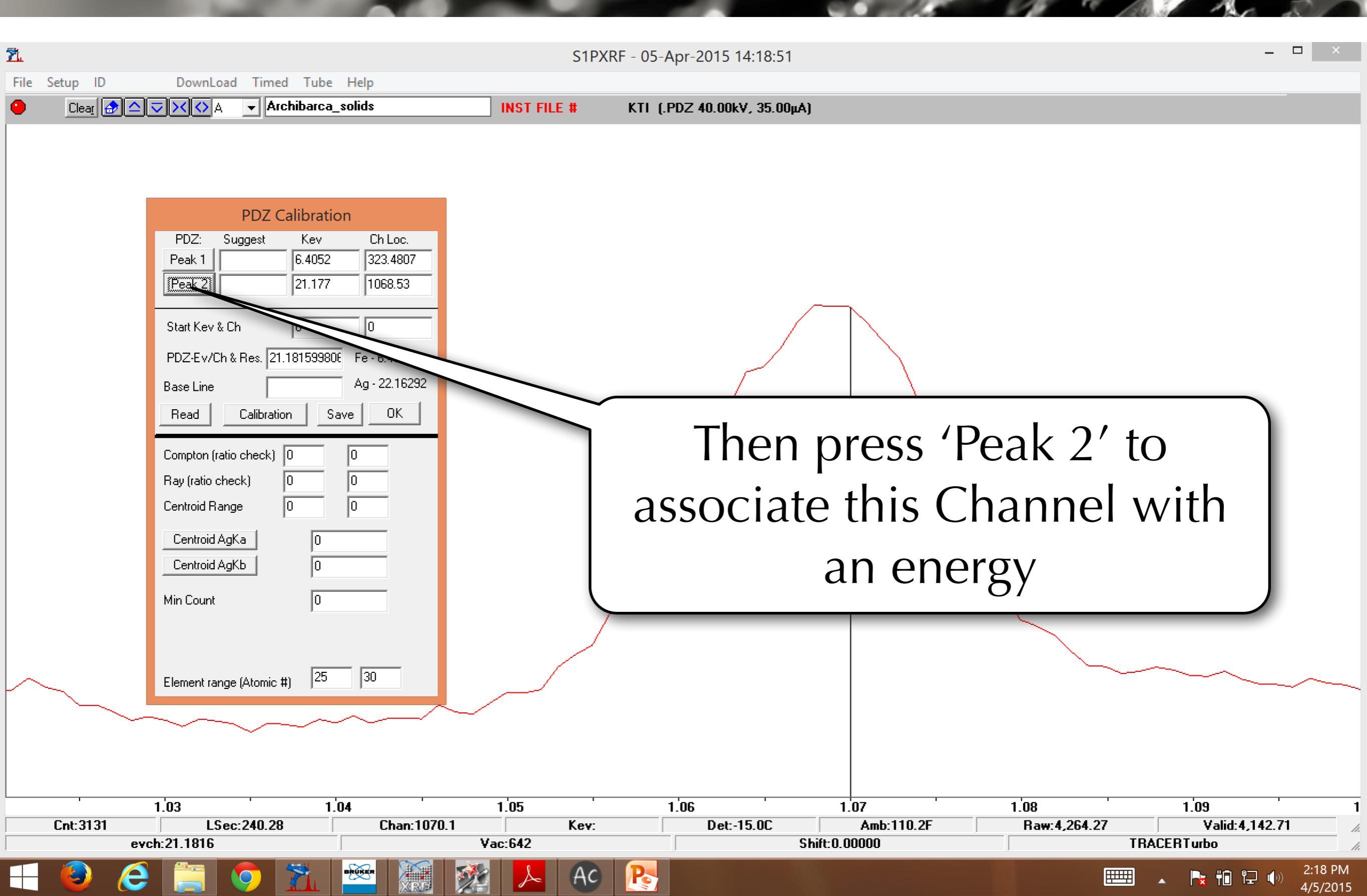

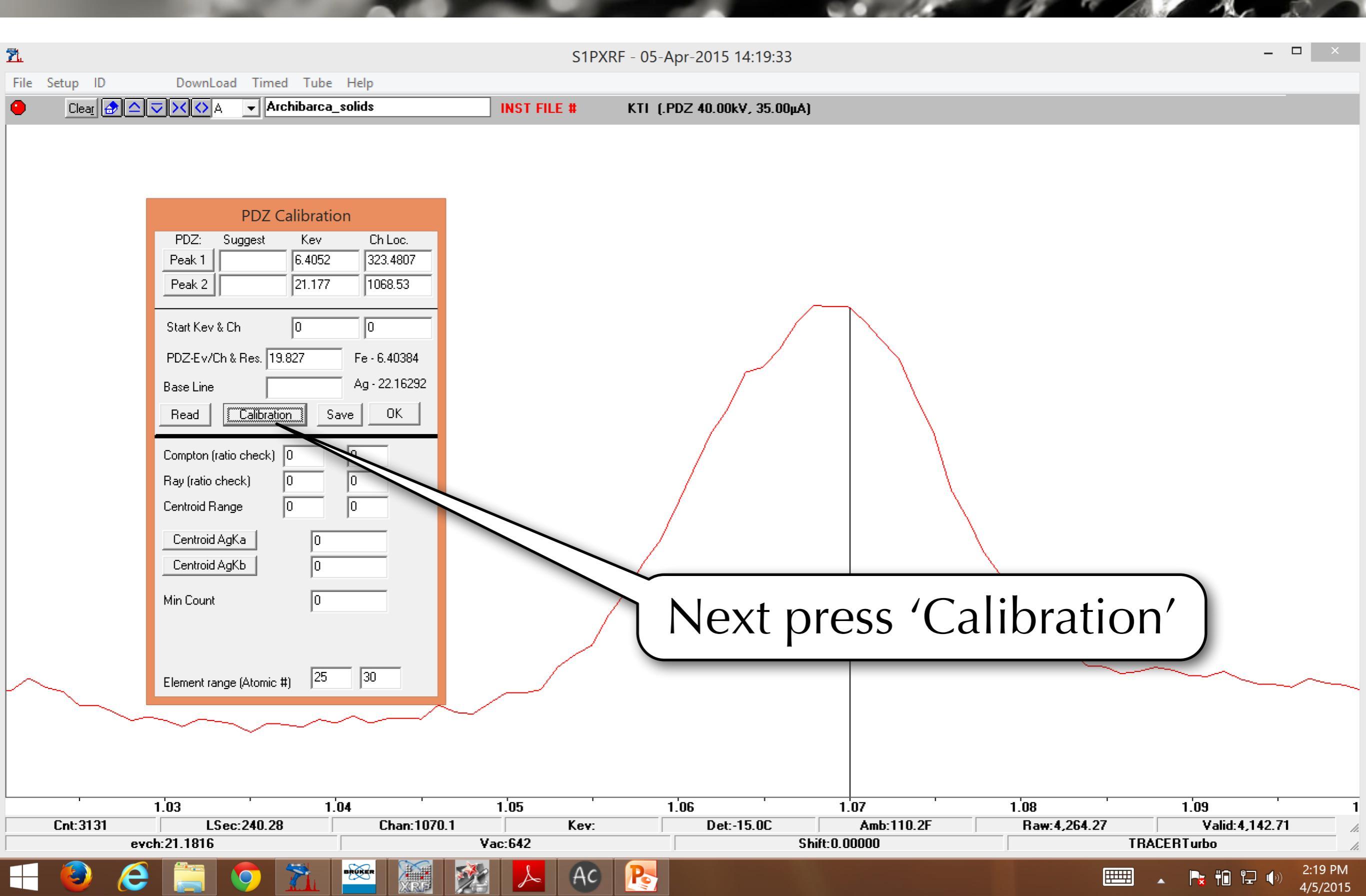

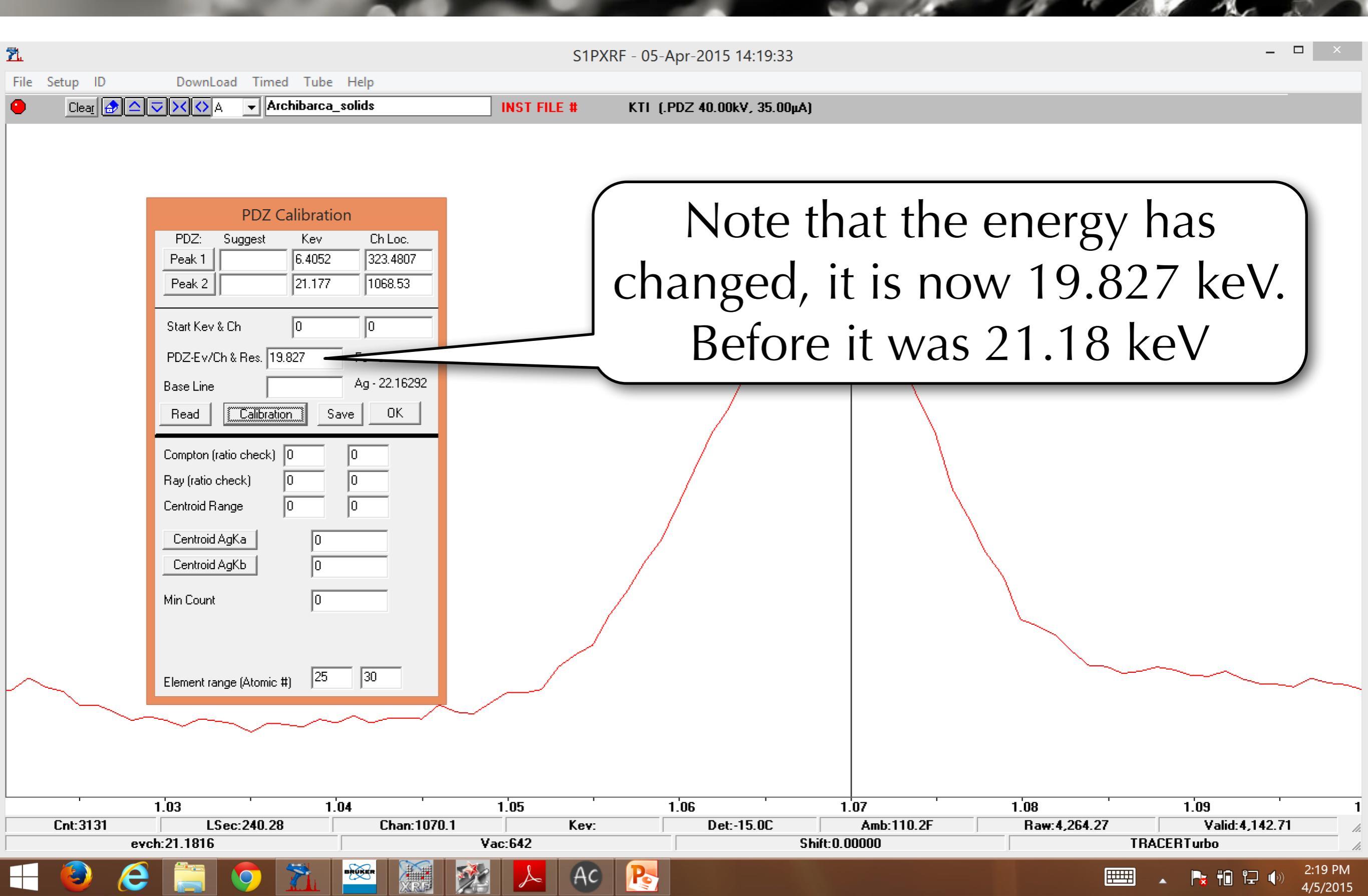

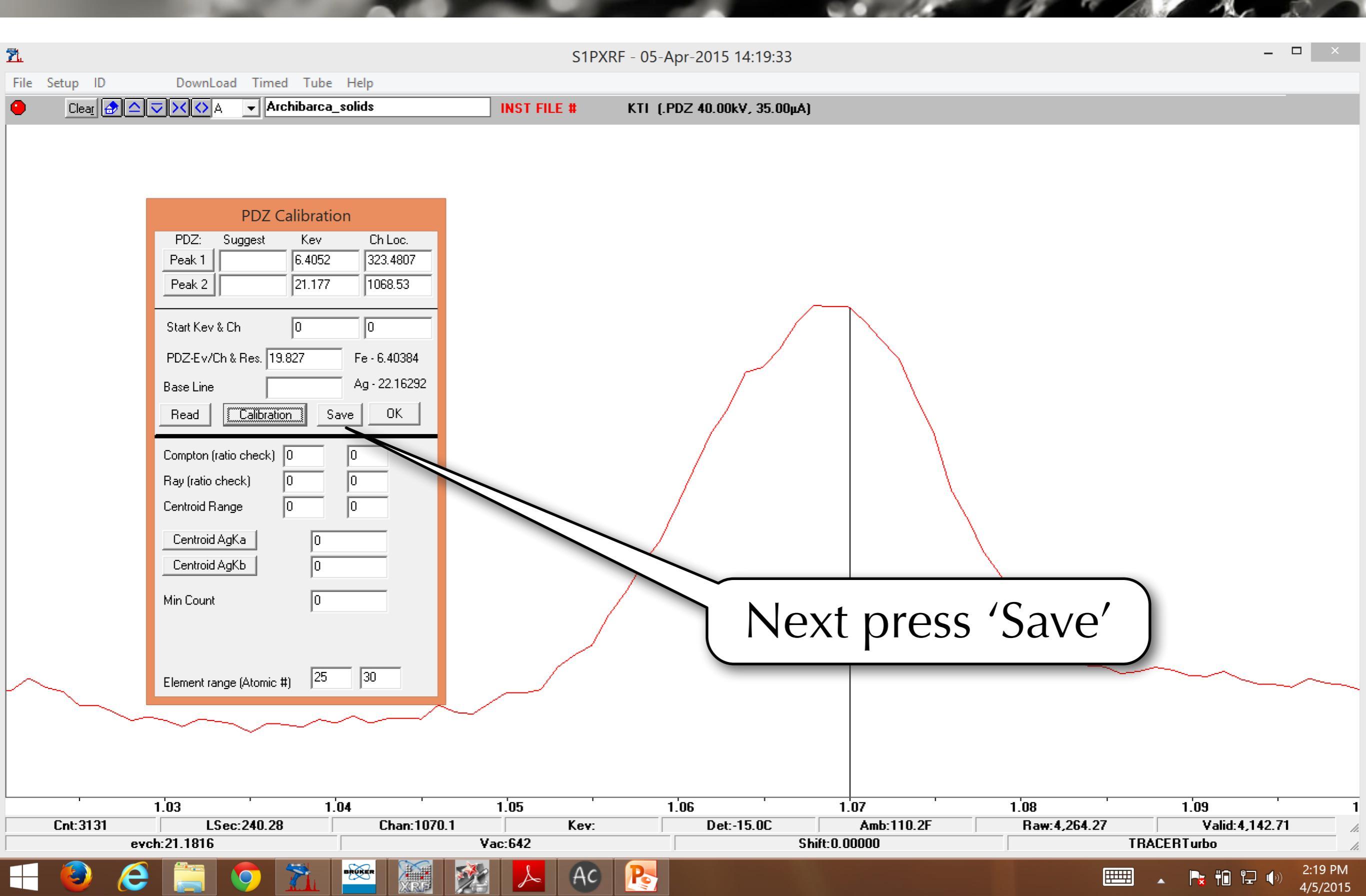

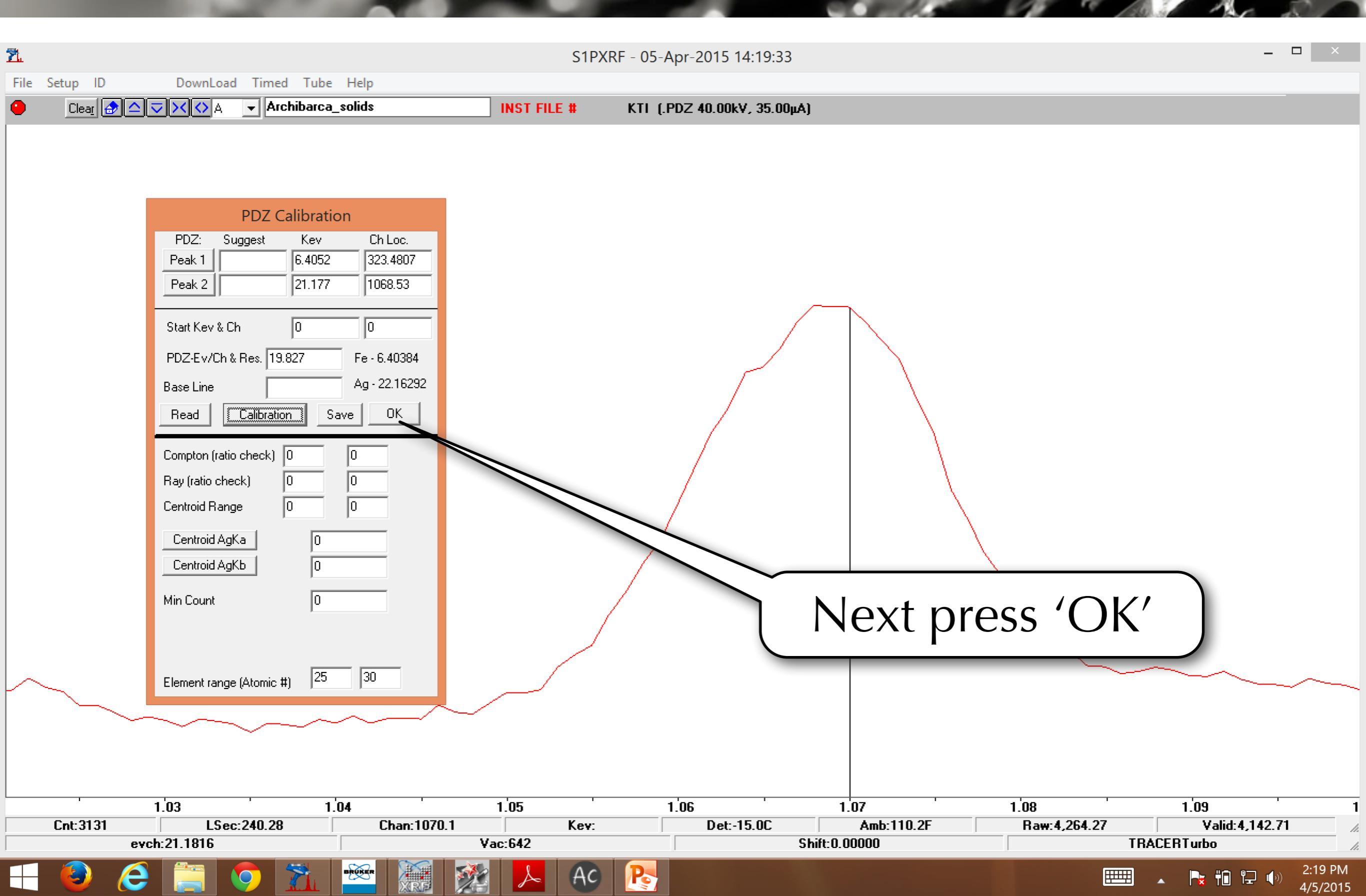

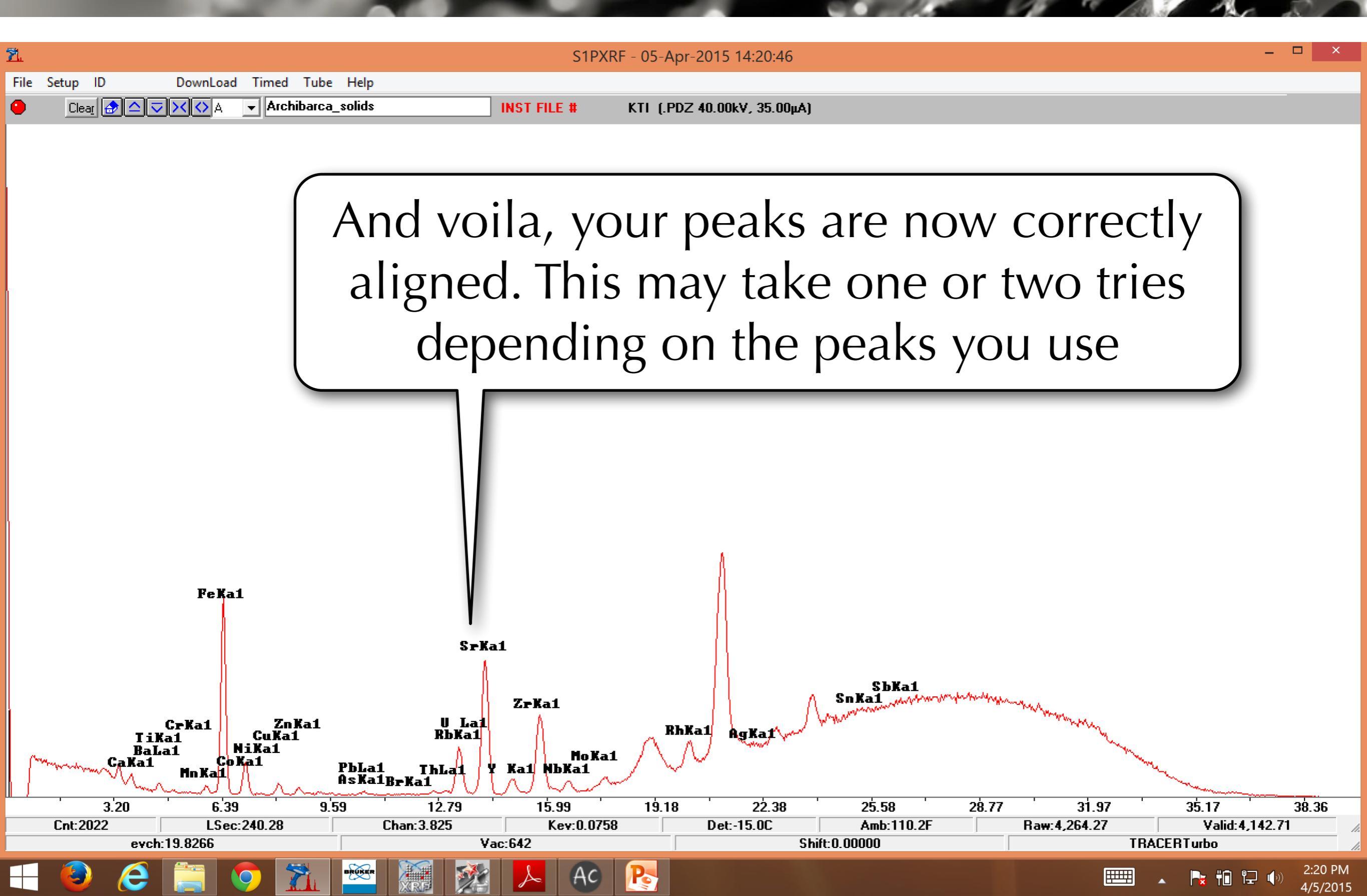

| 2    |                                                                     |                                                                                    | S1PXRF - 05-A                                  | Apr-2015 14:20:46     |                                                        |                                        | - • ×                         |
|------|---------------------------------------------------------------------|------------------------------------------------------------------------------------|------------------------------------------------|-----------------------|--------------------------------------------------------|----------------------------------------|-------------------------------|
| File | Setup ID DownLoad Tir                                               | med Tube Help                                                                      |                                                |                       |                                                        |                                        |                               |
| •    | Clea <u>r</u> 🔂 🔷 🤝 🗙 🗛 📼                                           | Archibarca_solids                                                                  | INST FILE # KTI (.I                            | PDZ 40.00kV, 35.00µA) |                                                        |                                        |                               |
|      |                                                                     |                                                                                    |                                                |                       |                                                        |                                        |                               |
|      | Note that                                                           | the energy                                                                         | below i                                        | s now                 | listed                                                 |                                        |                               |
| l    | as                                                                  | 19.83 keV                                                                          | per Cha                                        | nnel                  |                                                        |                                        |                               |
| ſ    | Cri<br>1 Ka1<br>BaLa1<br>CaKa1<br>NiKa<br>CaKa1<br>Na1<br>S.20 6.39 | SrKa<br>ZnKa1 U Lai<br>uKa1 RbKa1<br>a1<br>PbLa1 ThLai<br>AsKa1BrKa1<br>9.59 12.79 | 1<br>ZrKa1<br>MoKa1<br>Ka1 NbKa1<br>15.99 19.1 | RhKa1 AgKa1           | SbKa1<br>SnKa1<br>//////////////////////////////////// | ······································ | 35.17 38.36                   |
|      | Cnt:2022 LSec:240                                                   | .28 Chan:3.825                                                                     | Kev:0.0758                                     | Det:-15.0C            | Amb:110.2F                                             | Raw:4,264.27                           | Valid:4,142.71                |
|      | evch:19.8266                                                        | Va                                                                                 | ac:642                                         | Shi                   | t:0.00000                                              | TRA                                    | CERTurbo                      |
|      | 🕘 🤶 🚞 📀                                                             | 📶 🛎 📓 🏂                                                                            | 📐 AC 🏊                                         |                       |                                                        |                                        | ▲ 🖹 🛍 🖳 🕩 2:20 PM<br>4/5/2015 |

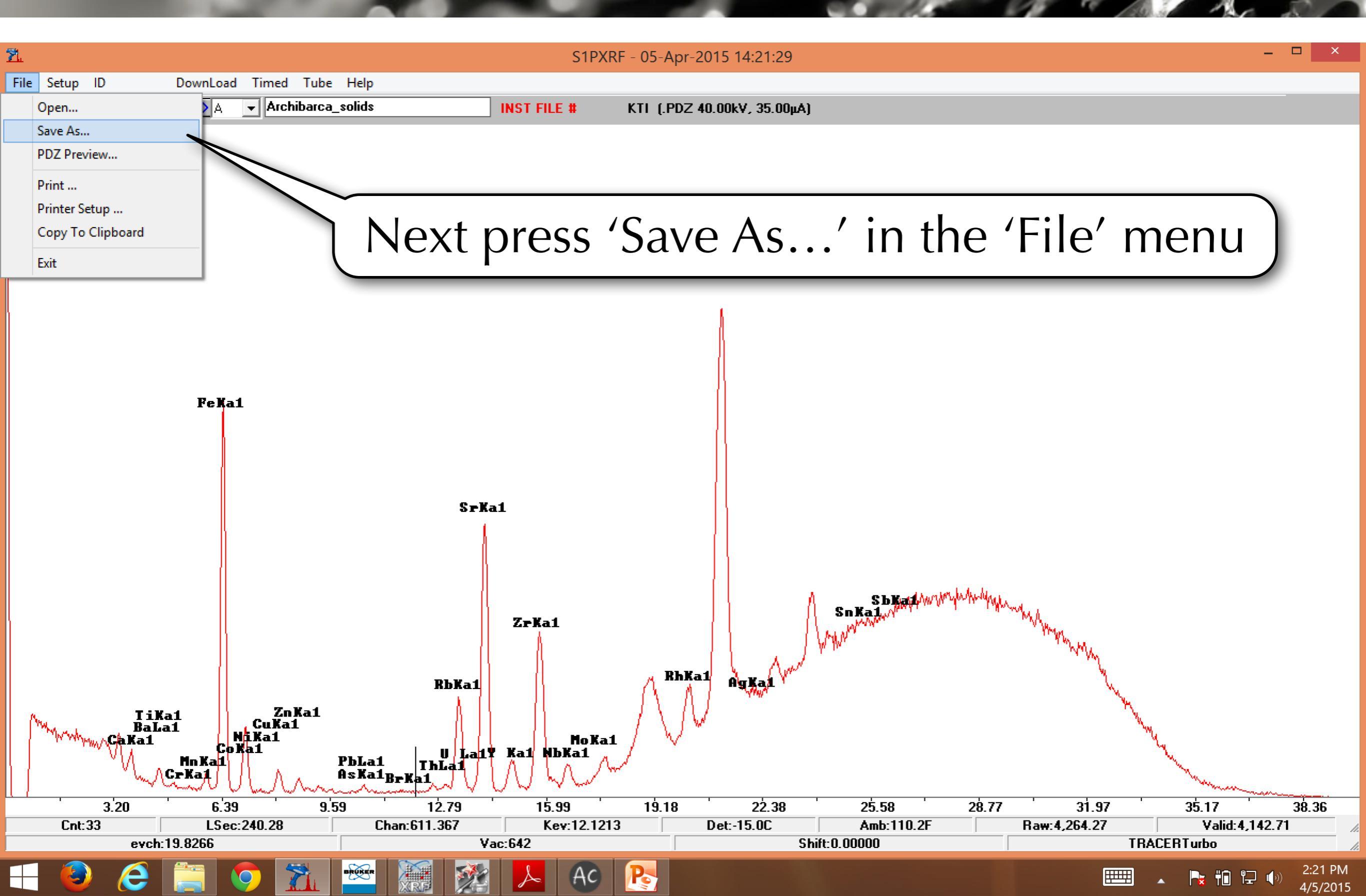

| <b>Ž</b> .             |                                 |                  | S        | ave File |                       |          |                 |       | ×  |
|------------------------|---------------------------------|------------------|----------|----------|-----------------------|----------|-----------------|-------|----|
| 🔄 🏵 🗵 🕇 🌗 א Ob         | sidian                          |                  |          |          |                       | ~ Ċ      | Search Obsidian |       | o, |
| Organize 🔻 🛛 New folde | r                               |                  |          |          |                       |          |                 | •== • | 0  |
| ☆ Favorites            | Name                            | Date modified    | Туре     | Size     |                       |          |                 |       | ^  |
| Desktop                | 📆 Archibarca_solids.pdz         | 4/5/2015 1:27 PM | PDZ File | 9 KB     |                       |          |                 |       |    |
| 🜸 iCloud Photos        | 7. Basalt Plateau_solids.pdz    | 4/5/2015 1:27 PM | PDZ File | 9 KB     |                       |          |                 |       |    |
| 📃 Recent places        | 7. BigSouthern colids.pdz       | 4/5/2015 1:27 PM | PDZ File | 9 KB     |                       |          |                 |       |    |
| 🐌 Downloads            | 7. BlueMountain_soli            | 4/5/2015 1·27 PM | DD7 File | 9 KR     |                       |          |                 |       |    |
| 🔄 iCloud Drive (Ma     | 7. BurnsGreen_solids.pdz        |                  |          |          |                       |          | 1.1             |       |    |
| 📴 Dropbox (Mac)        | 📆 Cannonball_solids.pdz         | Select th        |          | nen snec | trum vo               | $\Pi CA$ | librat          | PD    |    |
| 💽 Photo Library (M     | 📶 CasaDiablo_solids.pdz         | Sciecti          |          | pen spee | ann yo                | u cu     | instat          |       |    |
|                        | 7. CerrodelMedio_solids.pdz     | 4/5/2015 1:27 PM | PDZ File | 9 KB     |                       |          |                 |       |    |
| le SkyDrive            | 1. Chickahominy_solids.pdz      | 4/5/2015 1:27 PM | PDZ File | 9 KB     |                       |          |                 |       |    |
|                        | 📆 CougerMountain_solids.pdz     | 4/5/2015 1:27 PM | PDZ File | 9 KB     |                       |          |                 |       |    |
| 🖳 This PC              | T. DavisCreek_solids.pdz        | 4/5/2015 1:27 PM | PDZ File | 9 KB     |                       |          |                 |       |    |
| 膧 Desktop              | 7. EastMedicineCreek_solids.pdz | 4/5/2015 1:27 PM | PDZ File | 9 KB     |                       |          |                 |       |    |
| Documents              | 7. ElParaiso_solids.pdz         | 4/5/2015 1:27 PM | PDZ File | 9 KB     |                       |          |                 |       |    |
| 🐌 Downloads            | ElPeceno_solids.pdz             | 4/5/2015 1:27 PM | PDZ File | 9 KB     |                       |          |                 |       |    |
| 🔰 Music                | 📆 GlassButte_solids.pdz         | 4/5/2015 1:27 PM | PDZ File | 9 KB     |                       |          |                 |       |    |
| 📔 Pictures             | 📆 GrasshopperFlat_solids.pdz    | 4/5/2015 1:27 PM | PDZ File | 9 KB     |                       |          |                 |       |    |
| Production             | 7. GregoryCreek_solids.pdz      | 4/5/2015 1:27 PM | PDZ File | 9 KB     |                       |          |                 |       |    |
| 📔 Videos               | 📶 GuadalupeVictoria_solids.pdz  | 4/5/2015 1:27 PM | PDZ File | 9 KB     |                       |          |                 |       |    |
| 🏭 BOOTCAMP (C:)        | 1 InmanCreek_solids.pdz         | 4/5/2015 1:27 PM | PDZ File | 9 KB     |                       |          |                 |       |    |
| 👝 Local Disk (D:)      | 1. KES276_solids.pdz            | 4/5/2015 1:27 PM | PDZ File | 9 KB     |                       |          |                 |       |    |
|                        | 📶 KES362_solids.pdz             | 4/5/2015 1:27 PM | PDZ Fi   |          |                       |          |                 |       |    |
| 👊 Network              | McDanielCreek_solids.pdz        | 4/5/2015 1:27 PM | PDZ F    | And proc | $c' S \alpha \alpha'$ |          |                 |       |    |
| 💻 JEFFERSON            | 📆 MeydanTeppe_solids.pdz        | 4/5/2015 1:27 PM | PDZ F    | And pies | 5 Jave                |          |                 |       |    |
| 🖳 JUSTANETWORK 🗸       | ื MonoCrater_solids.pdz         | 4/5/2015 1:27 PM | PDZ File |          |                       |          |                 |       |    |
| File name: Archik      | <br>parca solids.pdz            |                  |          |          |                       | 11       |                 |       | ~  |
| Saus as human DDZ di   |                                 |                  |          |          |                       |          |                 |       |    |
| Save as type: PDZ da   | ata (".poz)                     |                  |          |          |                       |          |                 |       | Y  |
| Aide Folders           |                                 |                  |          |          |                       |          | Save            | Cance | el |

🍡 🛍 🖓 🌗

4/5/2015

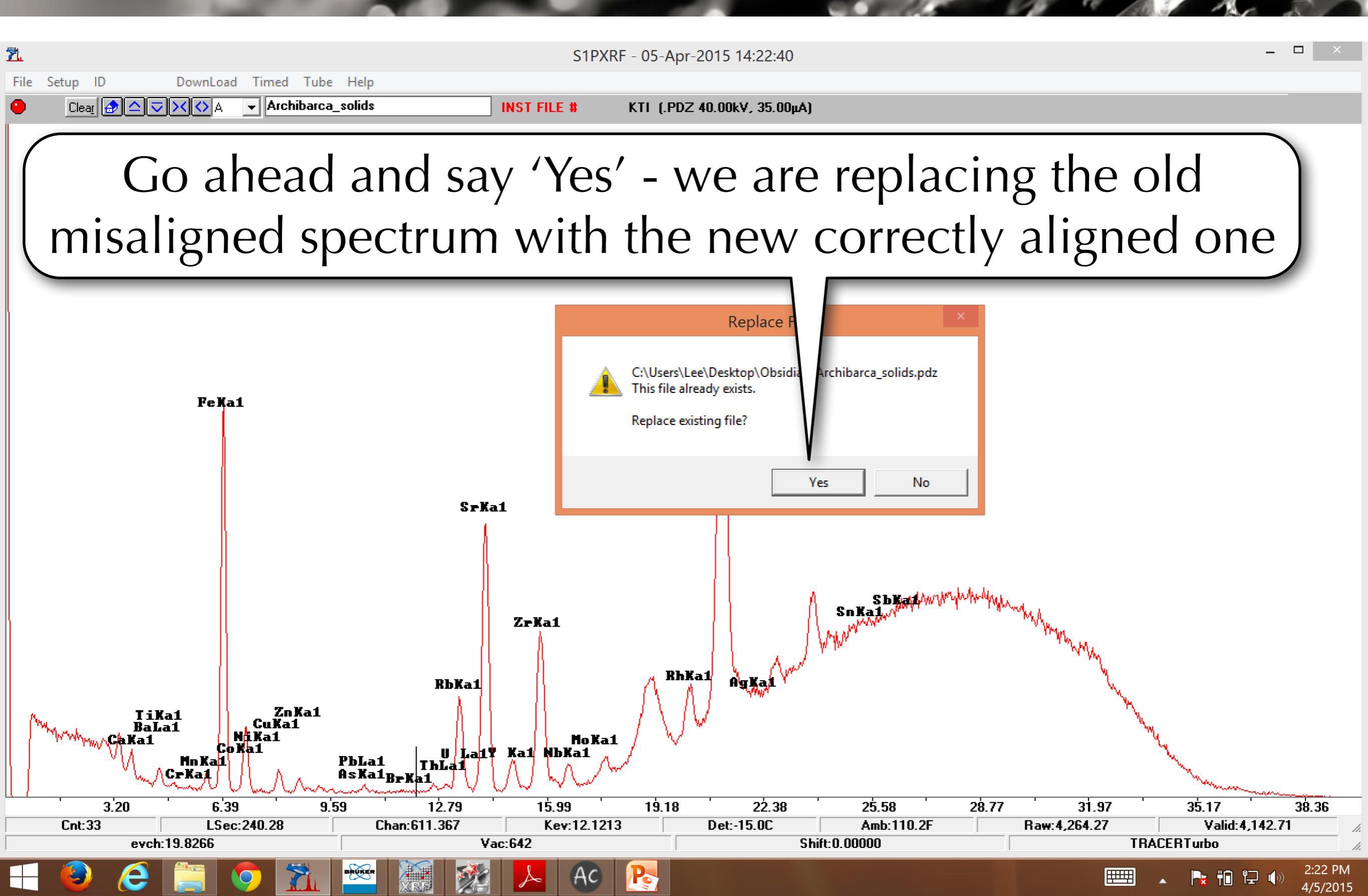

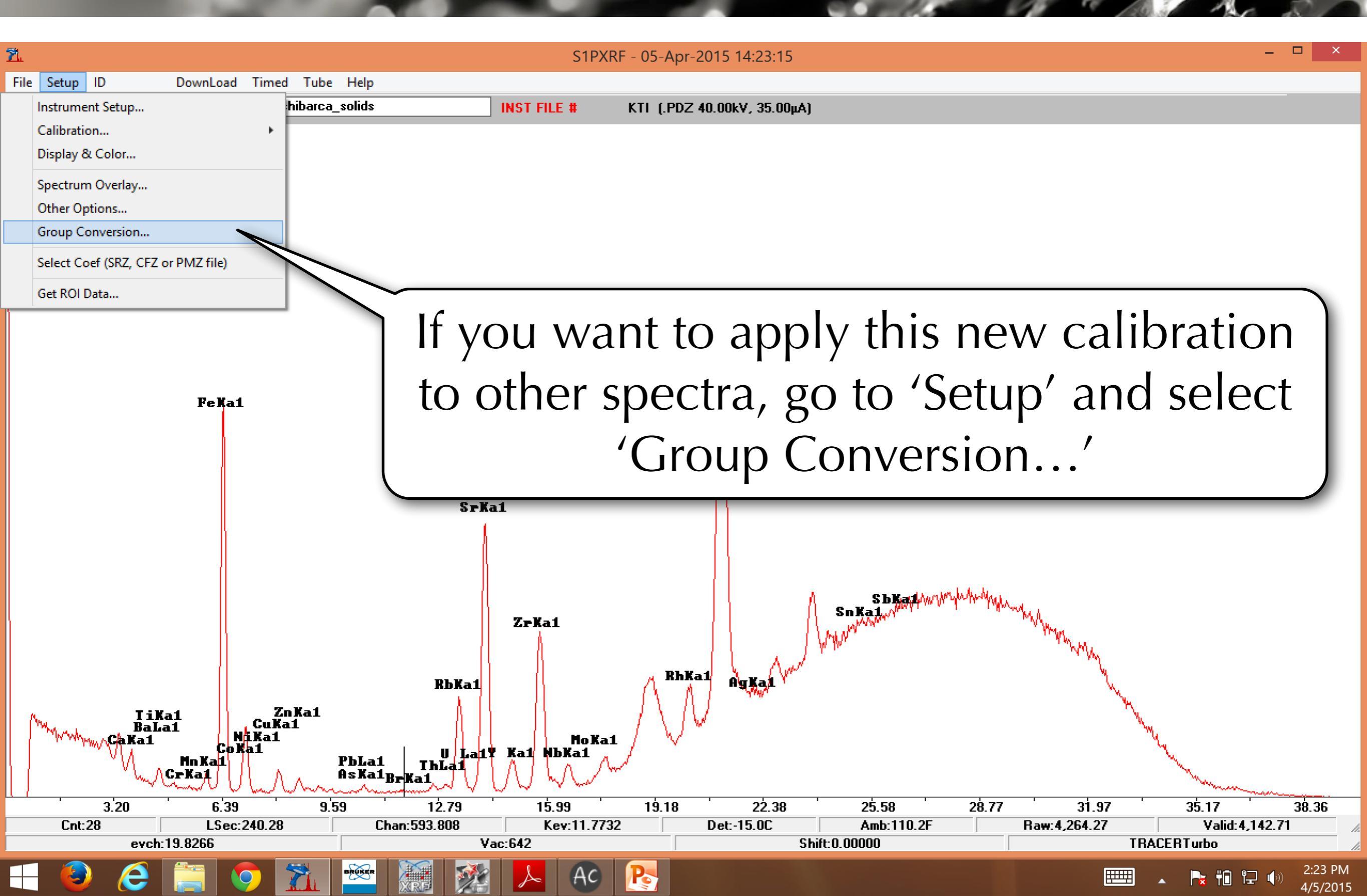

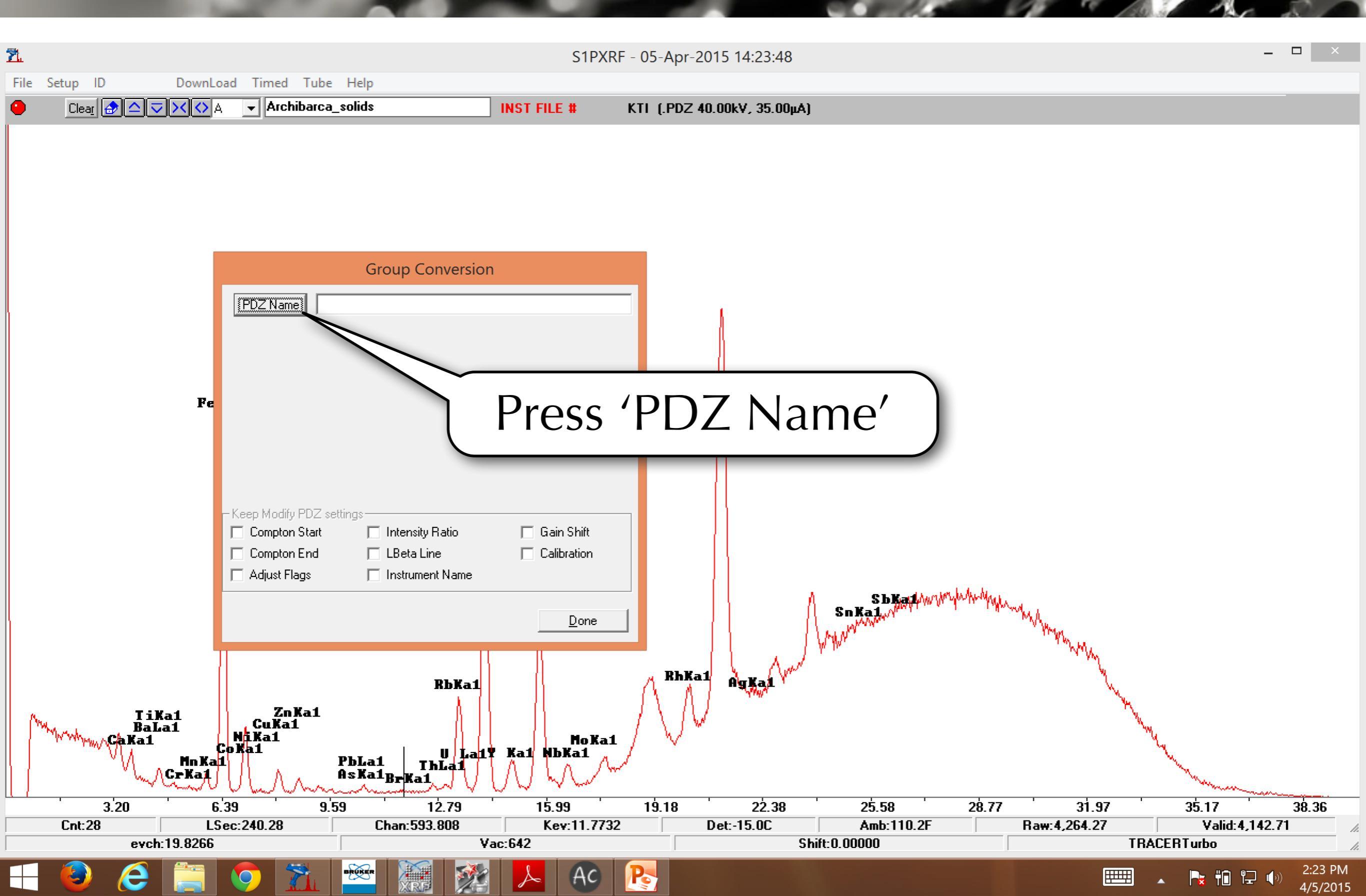

e

| <u>n</u>              |                                     |                     | Read     | d File    |            |                   |      | ×     |
|-----------------------|-------------------------------------|---------------------|----------|-----------|------------|-------------------|------|-------|
| ( → ↑ ) → Ob:         | sidian                              |                     |          |           | ~ (        | 🖞 🛛 Search Obsidi | an   | Q     |
| Organize 🔻 New folder | r                                   |                     |          |           |            |                   | H -  |       |
| A = .                 | Name                                | Date modified       | Type     | Size      |            |                   | - L  | ^     |
| Y Favorites           |                                     | batembailtea        | .,,,,,,  | SILC      |            |                   |      |       |
| Desktop               | The Archibarca_solids.pdz           | 4/5/2015 2:22 PM    | PDZ File | 9 KB      |            |                   |      |       |
| ICloud Photos         | The Basaltich sau solids.pdz        | 4/5/2015 1:27 PM    | PDZ File | 9 KB      |            |                   |      |       |
| Recent places         | 7. BigSouthernBut Lids.pdz          | 4/5/2015 1:27 PM    | PDZ File | 9 KB      |            |                   |      |       |
| Downloads             | The BlueMountain_solids.            | 4/E/201E 1.27 DM    | DD7 Cil- | 0.100     |            |                   |      |       |
| Cloud Drive (Mac)     | The BurnsGreen_solids.pdz           | Color               | -+ +h    | o cooctru | m vou cali | hrata.            | 4    |       |
| 💿 Dropbox (Mac)       | 📶 Cannonball_solids.pdz             | Sele                |          | e spectru | m you can  | Drate             | U    |       |
| 💿 Photo Library (Mac) | 📶 CasaDiablo_solids.pdz             |                     |          | I         | 1          |                   |      |       |
|                       | 📶 CerrodelMedio_solids.pdz          | 4/5/2015 1:27 PM    | PDZ File | 9 KB      |            |                   | _    |       |
| \land SkyDrive        | <u> 71.</u> Chickahominy_solids.pdz | 4/5/2015 1:27 PM    | PDZ File | 9 KB      |            |                   |      |       |
|                       | ื CougerMountain_solids.pdz         | 4/5/2015 1:27 PM    | PDZ File | 9 KB      |            |                   |      |       |
| 🌉 This PC             | 📶 DavisCreek_solids.pdz             | 4/5/2015 1:27 PM    | PDZ File | 9 KB      |            |                   |      |       |
| 膧 Desktop             | 📶 EastMedicineCreek_solids.pdz      | 4/5/2015 1:27 PM    | PDZ File | 9 KB      |            |                   |      |       |
| Documents             | 📶 ElParaiso_solids.pdz              | 4/5/2015 1:27 PM    | PDZ File | 9 KB      |            |                   |      |       |
| \rm Downloads         | 📶 ElPeceno_solids.pdz               | 4/5/2015 1:27 PM    | PDZ File | 9 KB      |            |                   |      |       |
| 🜗 Music               | 📶 GlassButte_solids.pdz             | 4/5/2015 1:27 PM    | PDZ File | 9 KB      |            |                   |      |       |
| 📄 Pictures            | The GrasshopperFlat_solids.pdz      | 4/5/2015 1:27 PM    | PDZ File | 9 KB      |            |                   |      |       |
| Production            | 7. GregoryCreek solids.pdz          | 4/5/2015 1:27 PM    | PDZ File | 9 KB      |            |                   |      |       |
| 📔 Videos              | The GuadalupeVictoria solids.pdz    | 4/5/2015 1:27 PM    | PDZ File | 9 KB      |            |                   |      |       |
| BOOTCAMP (C:)         | The InmanCreek solids.pdz           | 4/5/2015 1:27 PM    | PDZ File | 9 KB      |            |                   |      |       |
| 👝 Local Disk (D:)     | The KES276 solids.pdz               | 4/5/2015 1:27 PM    | PDZ File | 9 KB      |            |                   |      |       |
|                       | 7. KES362 solids.pdz                | 4/5/2015 1:27 PM    | PDZ File | 9 KB      |            |                   |      |       |
| 👊 Network             | The McDanielCreek solids.pdz        | 4/5/2015 1:27 PM    | PDZ File | 9 KB      |            |                   |      |       |
| JEFFERSON             | MeydanTenne solids ndz              | 4/5/2015 1·27 PM    | PDZ File | 9 KB      |            |                   |      |       |
|                       | MonoCrater solids pdz               | 4/5/2015 1:27 PM    | PDZ File | 9 KB      |            |                   |      |       |
| nef                   | MulaCrack colids pdz                | 4/5/2015 1.27 PM    | DD7 File | 0 / P     |            |                   |      |       |
| 1 <u>*</u> , hai      | Obsidiar Crask selida ada           | 4/ 5/2015 1.27 PM   | PDZ File | 5 KD      |            |                   |      |       |
|                       |                                     | 4/ 5/2015 1:27 PIVI | PDZ FIIE | ЭVD       |            |                   |      | ~     |
| File na               | me: Archibarca_solids.pdz           |                     |          |           |            | ✓ PDZ data (*.p   | dz)  | ¥     |
|                       |                                     |                     |          |           |            | Open              | - Ca | incel |

Po

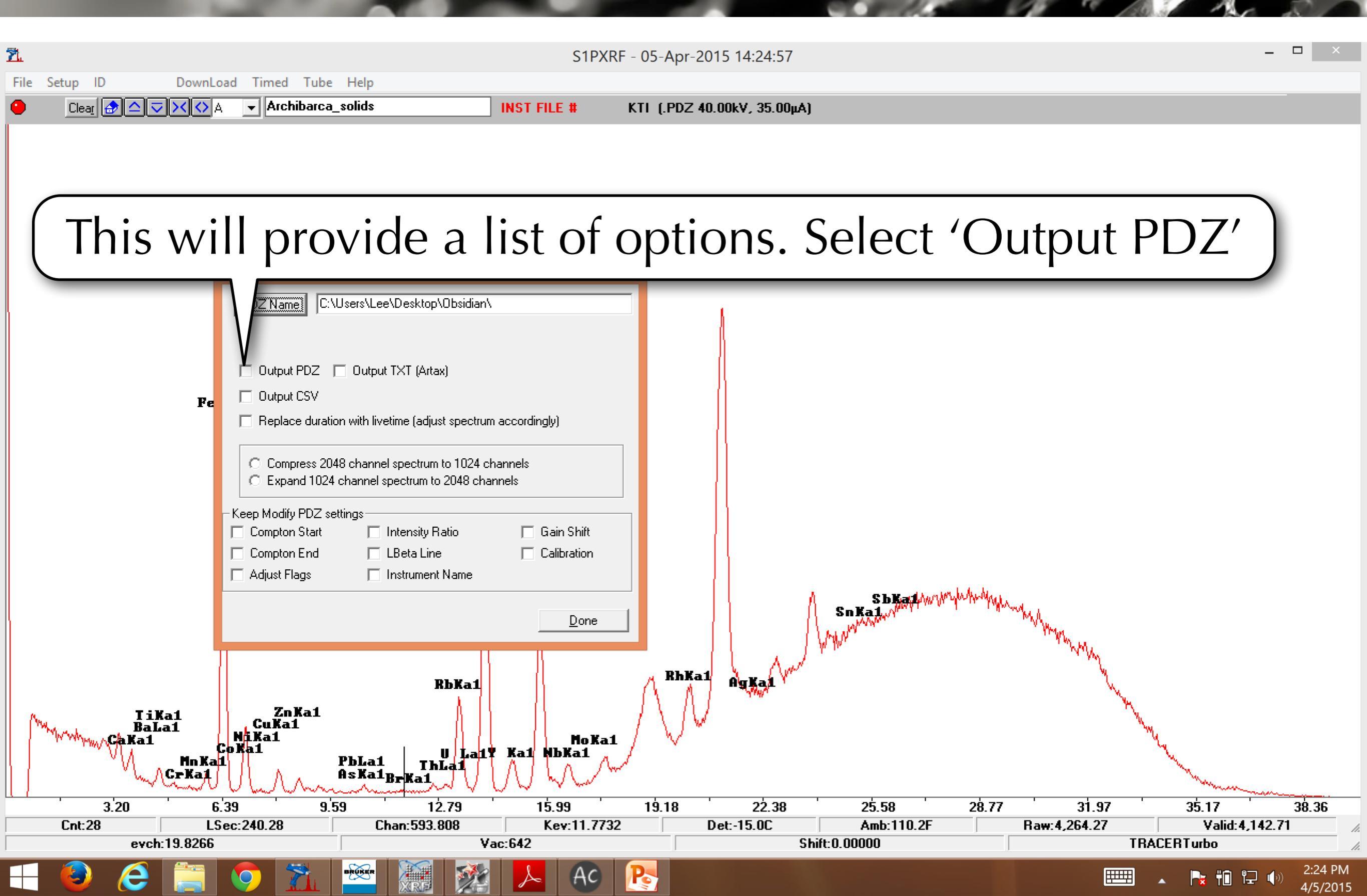

| <u>71</u>                                           |                                                                                                    | S1PXRF             | - 05-Apr-2015 14:25:33         |                                                               | _ 🗆 ×                     |
|-----------------------------------------------------|----------------------------------------------------------------------------------------------------|--------------------|--------------------------------|---------------------------------------------------------------|---------------------------|
| File Setup ID DownLo                                | ad Timed Tube Help                                                                                                    |                    |                                |                                                               |                           |
|                                                     | ▼ Archibarca_solids                                                                                                    | INST FILE #        | KTI (.PDZ 40.00kV, 35.00µA)    |                                                               |                           |
|                                                     | Group Conversion          PDZ Name       C:\Users\Lee\Desktop\Obsidian\                                                                   |                    |                                |                                                               |                           |
| Fe                                                  | <ul> <li>Output PDZ </li> <li>Output TXT (Artax)</li> <li>Output CSV</li> <li>Replace duration with livetime (adjust spectrum)</li> </ul> | accordin           | Overwrite PDZ ×                |                                                               |                           |
|                                                     | C Compress 2048 channel spectrum to 1024 ch<br>C Expand 1024 channel spectrum to 2048 chan<br>Keep Modify PDZ settings                    | nannels Do you war | nt to overwrite the PDZ files? |                                                               |                           |
|                                                     | Compton Start Intensity Hatto                                                                                                    | <u>D</u> one       | RhKal Orkal                    | SbBarthwymyhuthuthythwymyhuthuthythwymymy<br>SnBat<br>Marthan | May                       |
| TiKa1<br>BaLa1<br>CaKa1<br>MnKa<br>CrKa1<br>3.20 6. | To Ka<br>Cu Kai<br>Since<br>Since<br>Spectra                                                                                              | e you v<br>with    | want to re<br>new calib        | place the morated ones,                                       | isaligned<br>select 'Yes' |
| Cnt:28 LS<br>evch:19.8266                           | ec:240.28 Cnan:553.606 Va                                                                                                    | кеу:тт.7732        | Dec-15.0C Shift:               | Amp: 110.2r   Haw:4,264<br>0.00000                            | TRACERTurbo               |
| 🕂 🥹 🤌 🚞                                             | 🧿 流 😁 🔝 🐲                                                                                                    | AC                 | <b>R</b>                       |                                                               |                           |

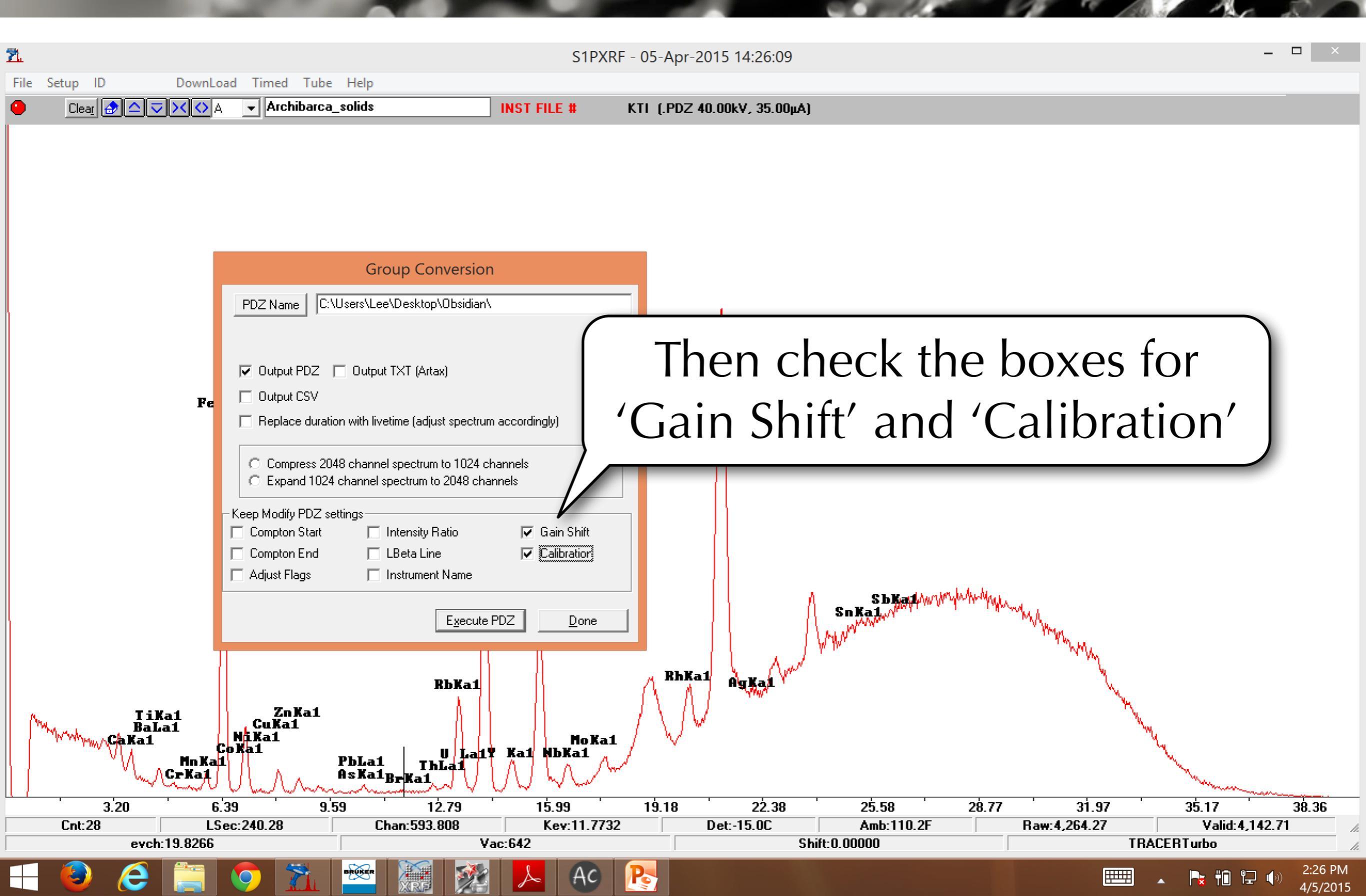

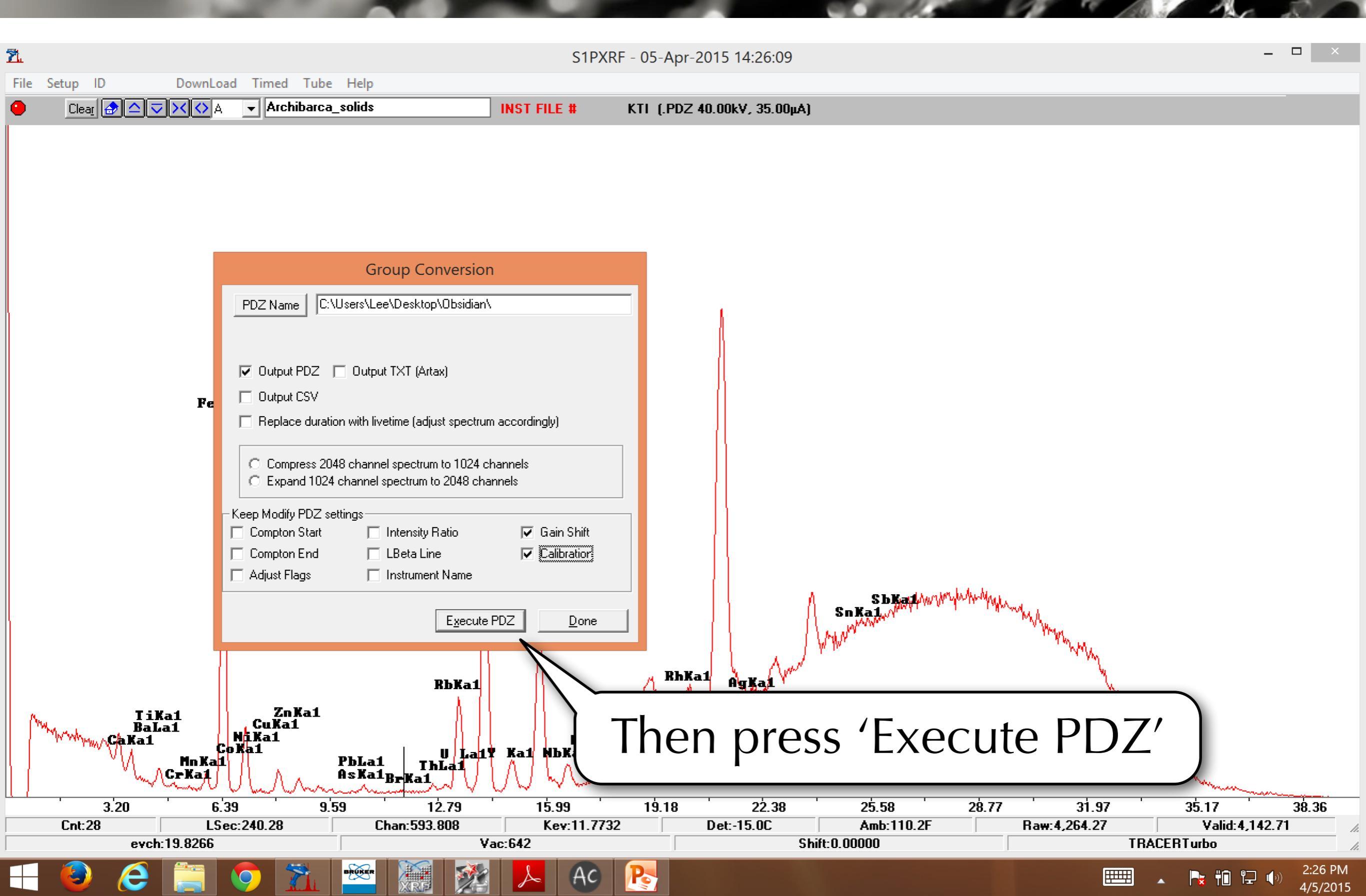

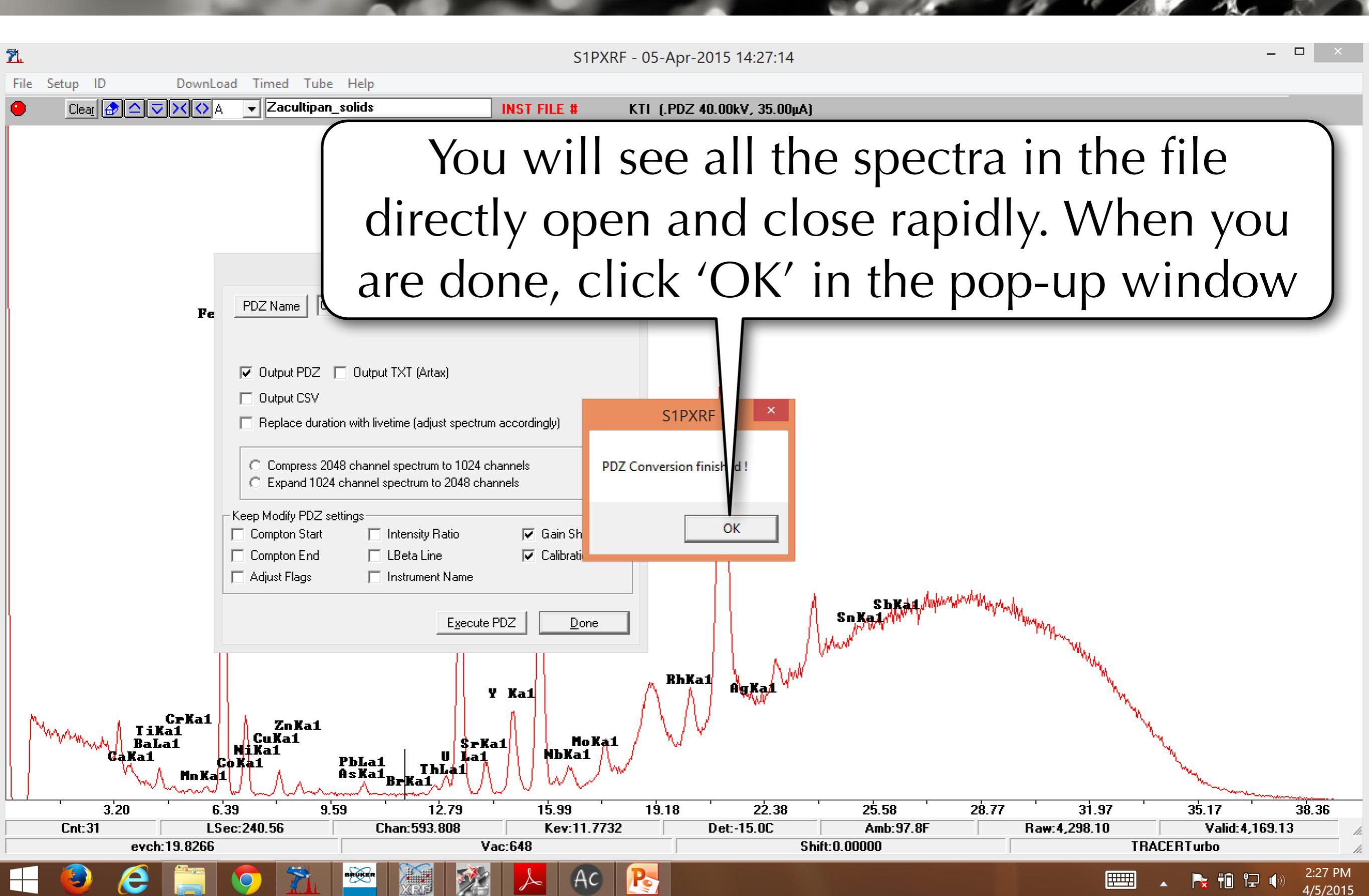

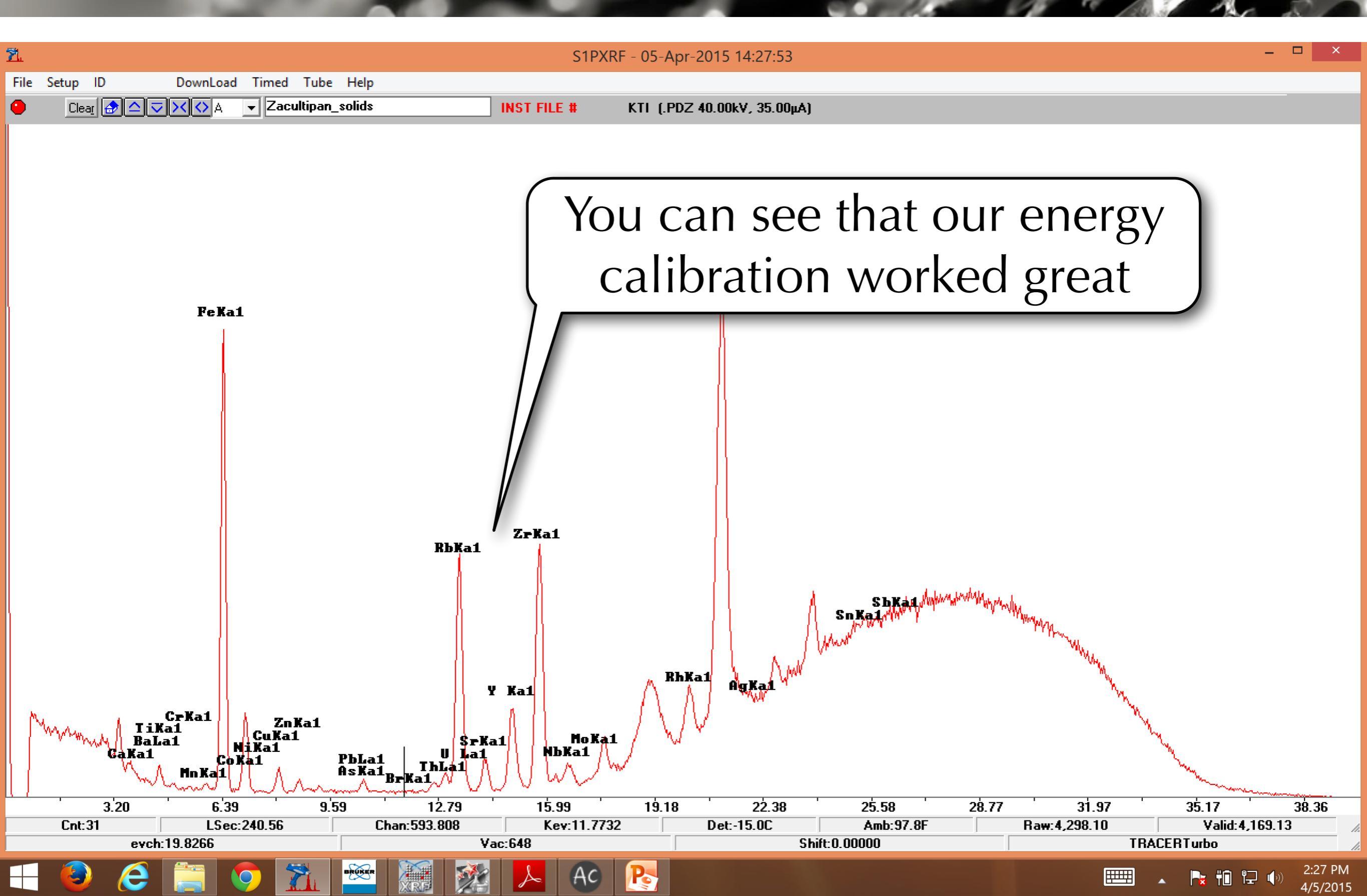

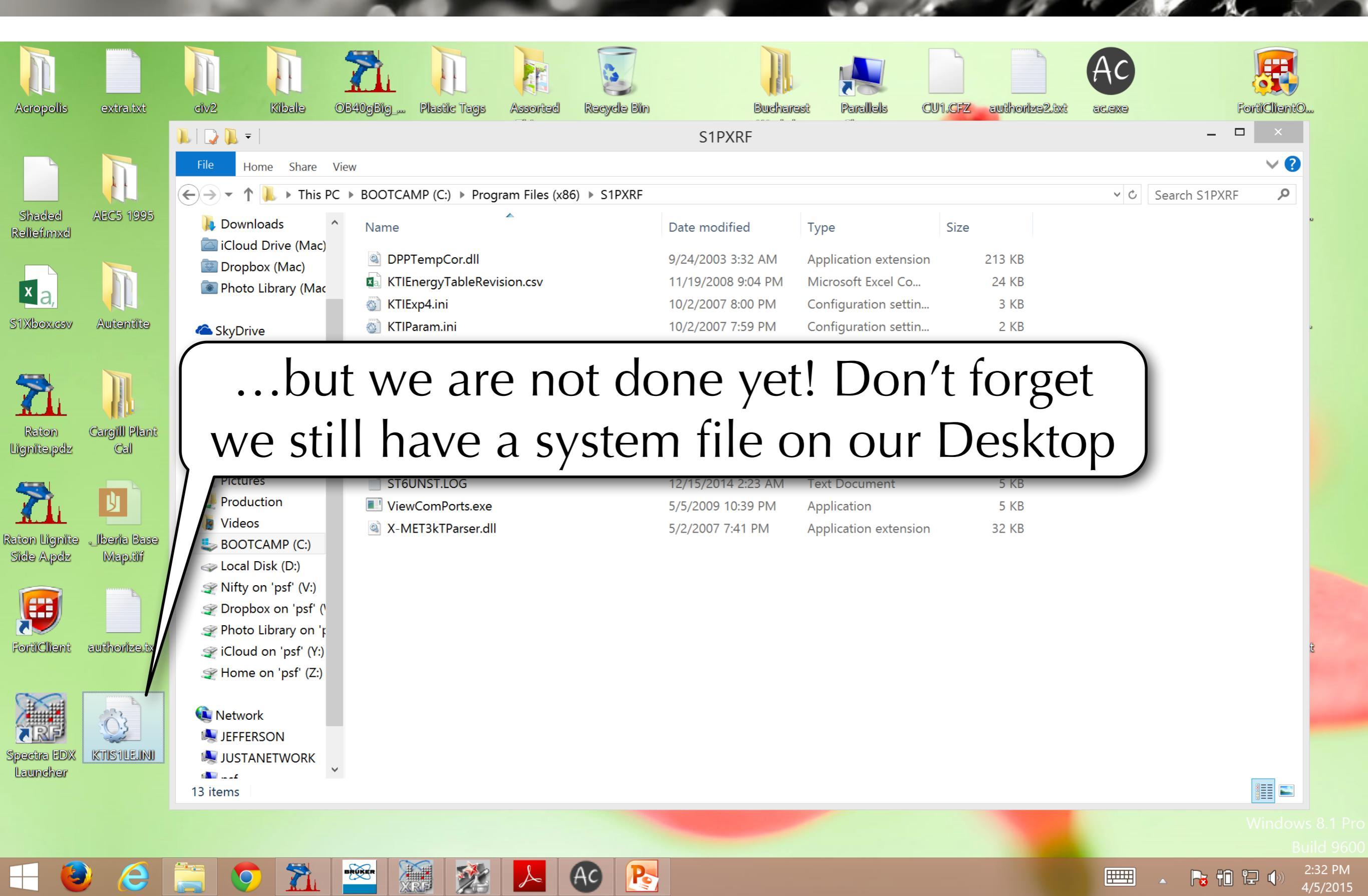

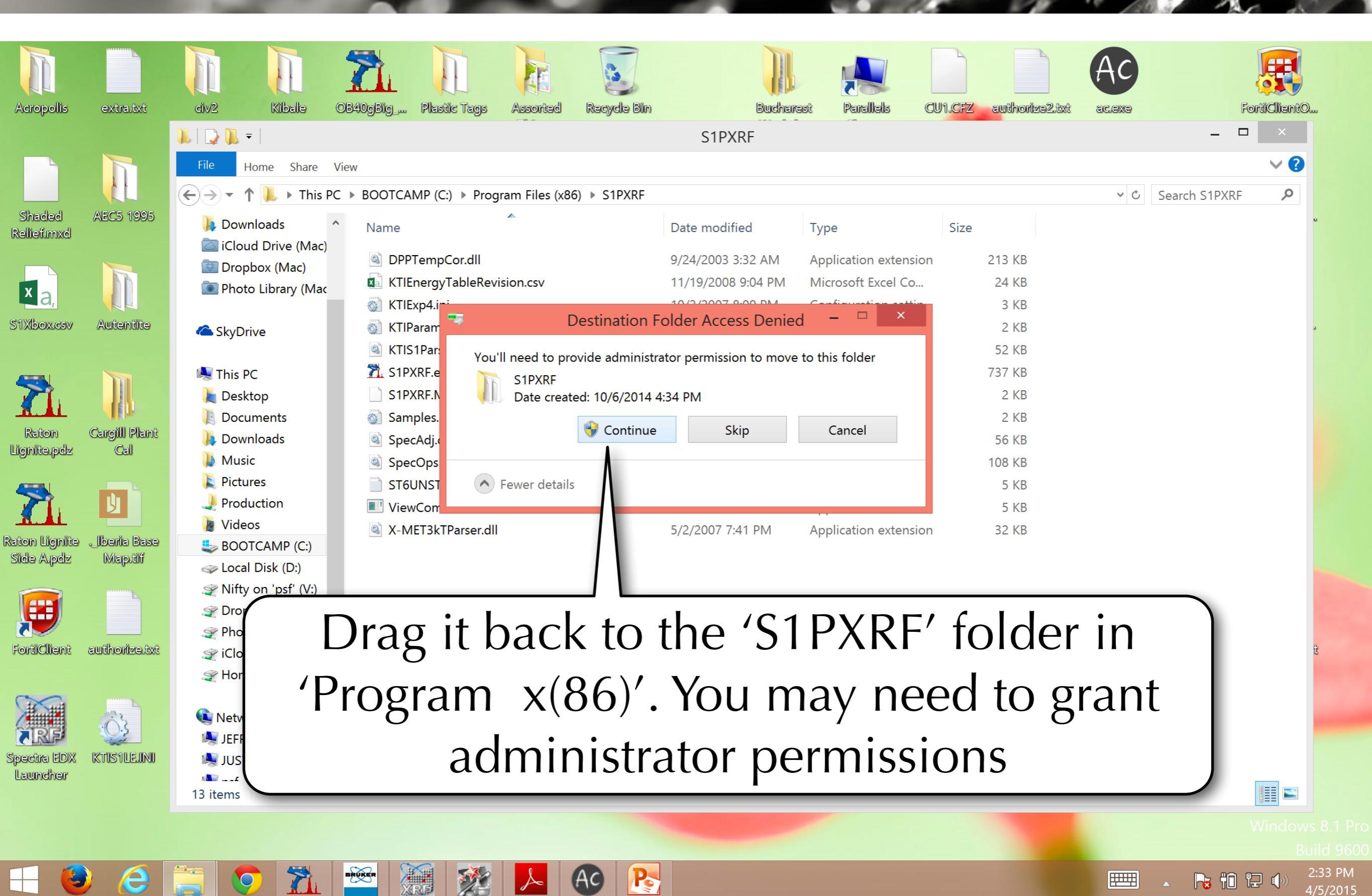

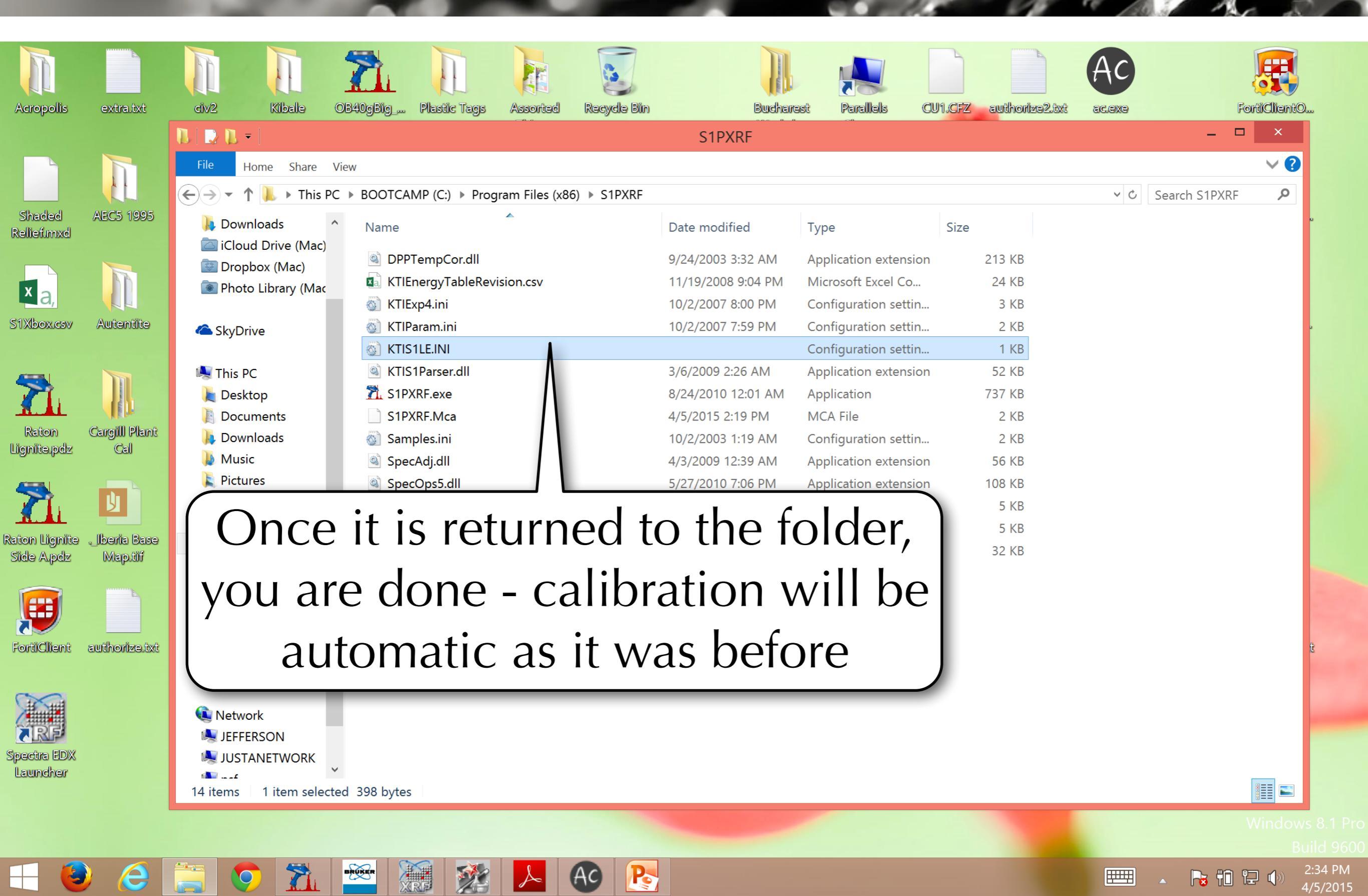